# Advantech Equipment

## AMC-5810 Ethernet to Serial Converter

# Installation Guide

XD

485-2w

121

DIP Switch

TITLE

RS-232/422/485

Reset Ethernet

#### TABLE OF CONTENTS

| CHAPTER 1 INTRODUCTION                                                                                                    | 4                                                                                      |
|----------------------------------------------------------------------------------------------------|----------------------------------------------------------------------------------------|
| TYPICAL APPLICATIONS                                                                                                    | 4                                                                                      |
| Advanced applications                                                                                                    | 5                                                                                      |
| CHAPTER 2 SPECIFICATIONS                                                                                                    | 6                                                                                      |
| Form Factor                                                                                                    | 6                                                                                      |
| Feature List                                                                                                    | 9                                                                                      |
| CHAPTER 3 INSTALLATION                                                                                                    | 10                                                                                     |
| Install the Converter                                                                                                    |                                                                                        |
| CHAPTER 4 MANAGEMENT                                                                                                    | 11                                                                                     |
| Overview                                                                                                    |                                                                                        |
| Requirements                                                                                                    |                                                                                        |
| LOGIN THE MEDIA CONVERTER                                                                                                    |                                                                                        |
| CHAPTER 5 WEB CONFIGURATION                                                                                                    | 14                                                                                     |
| MAIN MENU                                                                                                    |                                                                                        |
|                                                                                                    |                                                                                        |
| Administrator-Authentication Configuration                                                                                                    |                                                                                        |
| Administrator-Authentication Configuration                                                                                                    |                                                                                        |
| Administrator-Authentication Configuration<br>Administrator-System IP Configuration<br>Administrator-System Status                                                                                                    |                                                                                        |
| Administrator-Authentication Configuration<br>Administrator-System IP Configuration<br>Administrator-System Status<br>Administrator-Load Default Setting to EEPROM                                                                                                    |                                                                                        |
| Administrator-Authentication Configuration<br>Administrator-System IP Configuration<br>Administrator-System Status                                                                                                    |                                                                                        |
| Administrator-Authentication Configuration                                                                                                    |                                                                                        |
| Administrator-Authentication Configuration<br>Administrator-System IP Configuration<br>Administrator-System Status.<br>Administrator-Load Default Setting to EEPROM<br>Administrator-Firmware update.<br>Administrator-Firmware update.<br>TCP mode.                                                                                                    |                                                                                        |
| Administrator-Authentication Configuration                                                                                                    |                                                                                        |
| Administrator-Authentication Configuration                                                                                                    |                                                                                        |
| Administrator-Authentication Configuration                                                                                                    | 15<br>16<br>17<br>18<br>20<br>24<br>24<br>28<br>30<br>31<br>33                         |
| Administrator-Authentication Configuration                                                                                                    | 15<br>                                                                                 |
| Administrator-Authentication Configuration         Administrator-System IP Configuration         Administrator-System Status         Administrator-Load Default Setting to EEPROM         Administrator-Firmware update         Administrator-Upgrade the Boot Loader         TCP mode         Udp mode         UDP MODE         DIDO         RESET DEVICE                                   | 15<br>16<br>17<br>18<br>20<br>24<br>28<br>30<br>30<br>31<br>33<br>33<br>34<br>35       |
| Administrator-Authentication Configuration         Administrator-System IP Configuration         Administrator-System Status.         Administrator-Load Default Setting to EEPROM         Administrator-Firmware update.         Administrator-Upgrade the Boot Loader.         TCP mode         Udp mode         UDP MODE         DIDO         RESET DEVICE         SOFTWARE VCOM UTILITY. | 15<br>16<br>17<br>18<br>20<br>24<br>28<br>30<br>31<br>31<br>33<br>33<br>34<br>35<br>36 |

All product specifications are subject to change without notices

2

#### AMC-5810

#### **Ethernet to Serial Converter**

| CHAPTER 6 CLI (COMMAND LINE)MODE | 45 |
|----------------------------------|----|
| GET AND SET DIO                  | 45 |
| GET DIO COMMAND                  | 47 |
| SET DO COMMAND                   |    |
| Appendix                         | 49 |

All product specifications are subject to change without notices

3

### **CHAPTER 1 INTRODUCTION**

The AMC-5810 is an Ethernet to serial RS-232/422/485 converter. The device provides Ethernet communication with 10/100Mbps, the serial interface RS-232/422/485 configuration with webpage management and the DIP switch for position terminator or biasing resistor on the RS-485/422 communication network, the digital input (DI) and digital output (DO) channels for logic control or event trigger.

#### TYPICAL APPLICATIONS

Most of the enterprise and government use access control plate and Mifare or RFID to authorize the entrance identity. With traditional deploy, access control machine use RS-232 or RS-485 serial interface and cables connect to login server. With connection to AMC-5810 Ethernet to Serial Converter, the access control can be set and monitored over the internet.

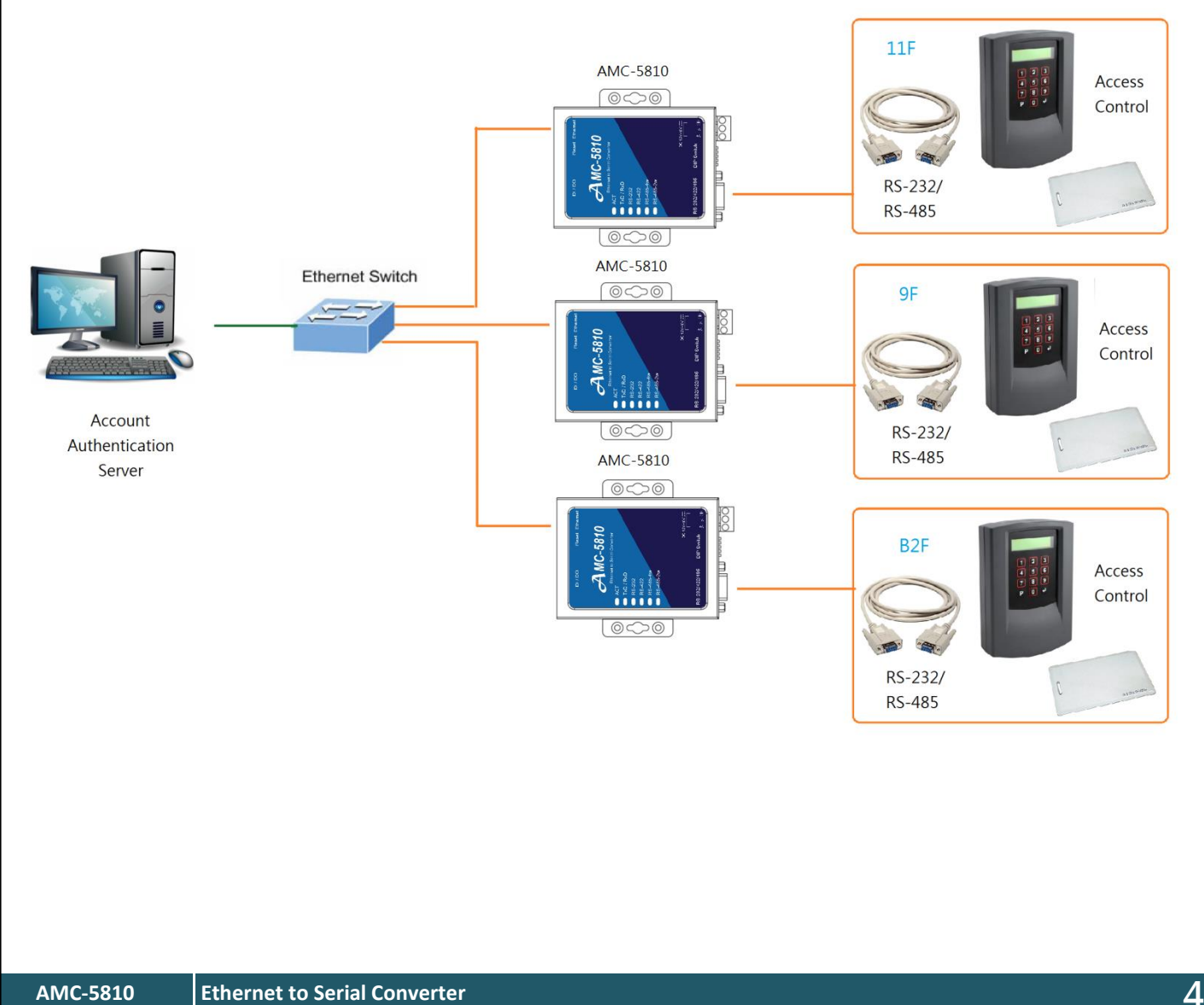

AMC-5810 **Ethernet to Serial Converter** 

#### ADVANCED APPLICATIONS

To monitor, configure and manage the Robot conveyer including other machines in a manufacturing, PLC (Programmable Logical Control) is required. The PLC is used to drive above the manufacturing machines process. AMC-5810 can be set to TCP Server mode and connect the PLC. The administrator can configure and set command settings through Fast Ethernet intranet to control the PLC, the administrator and workstation. There is no need to be always sets by the side of the I/O machine.

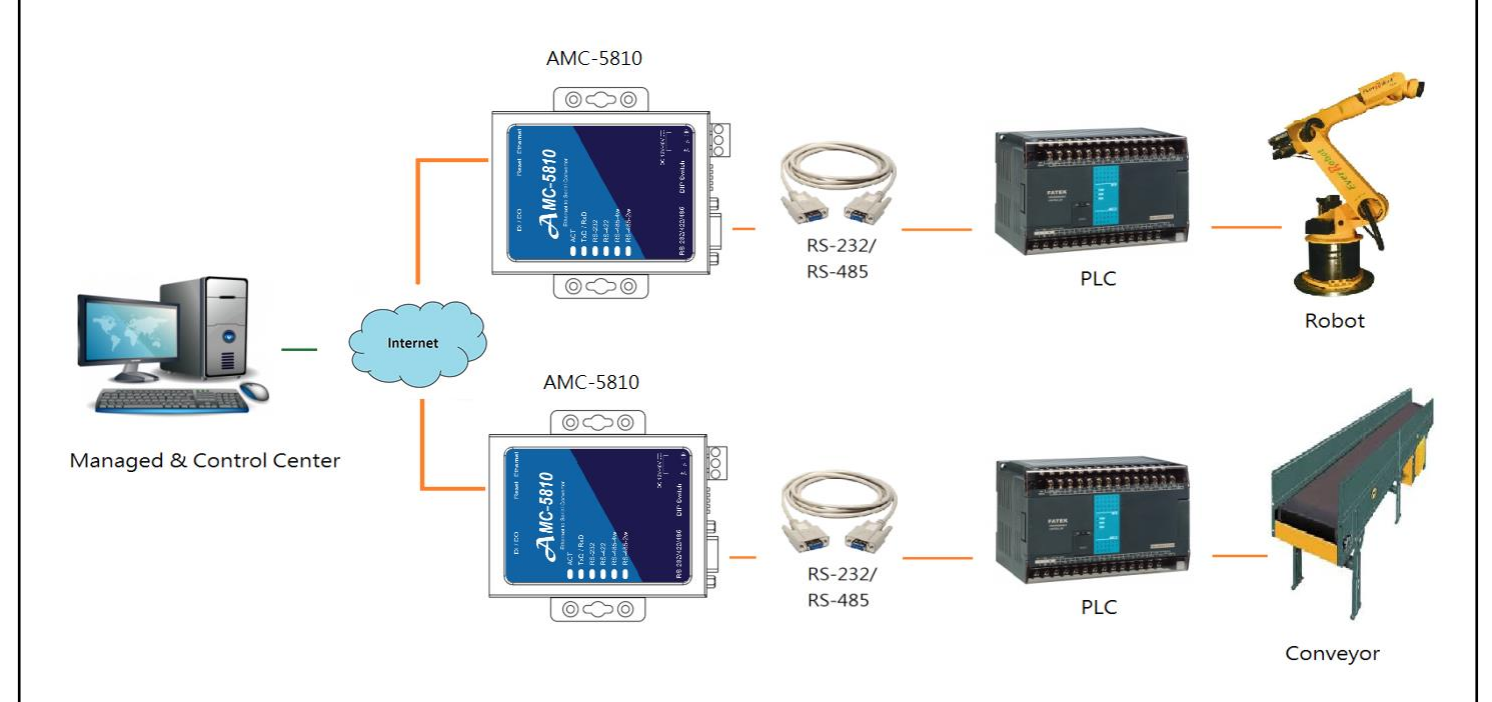

Using AMC-5810 Ethernet to Serial Converter can oversee and scanner to the control keyboard/joystick which is installed in the remote monitor center.

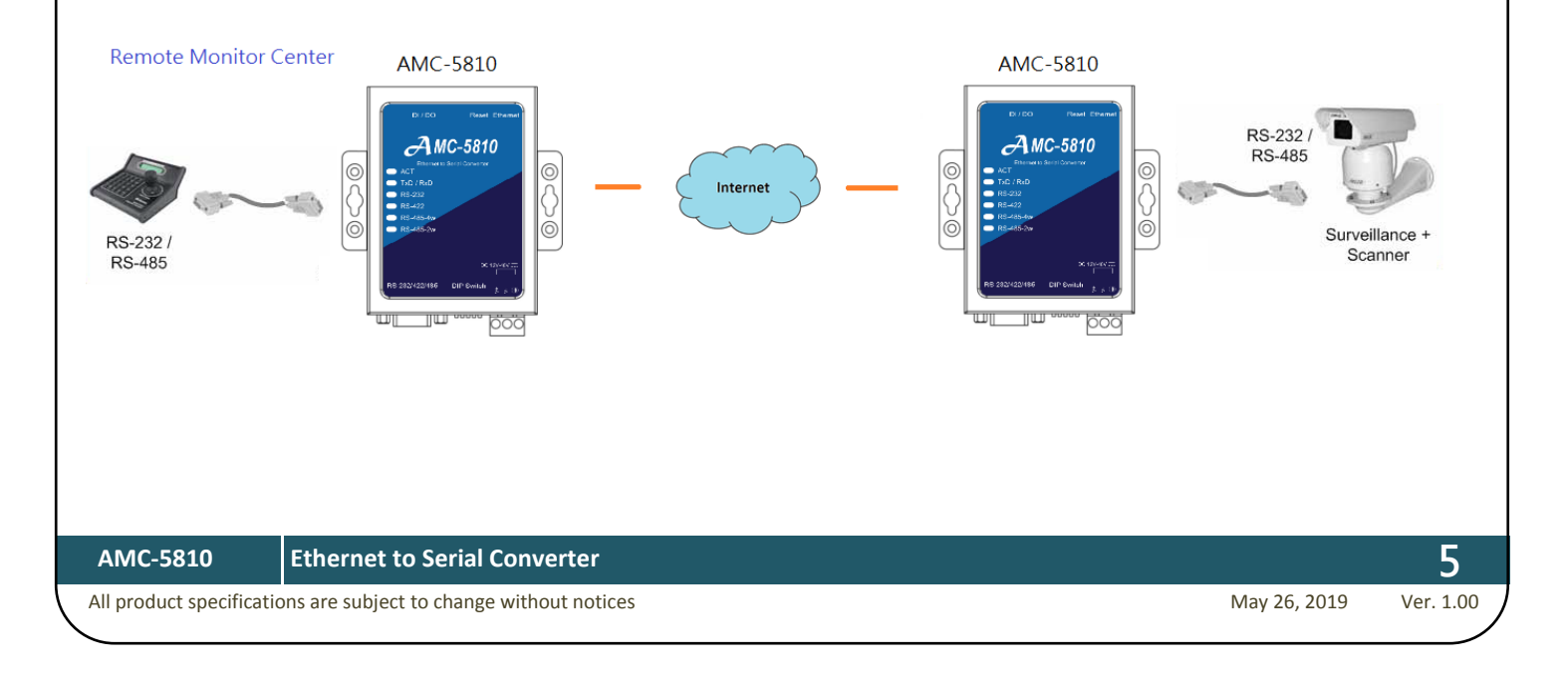

### **CHAPTER 2 SPECIFICATIONS**

#### FORM FACTOR

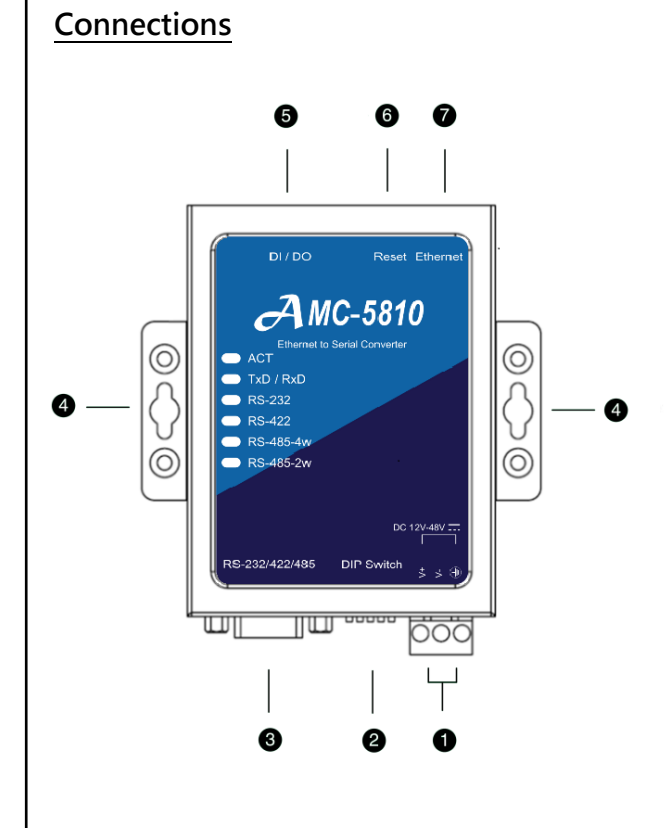

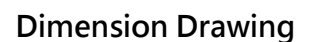

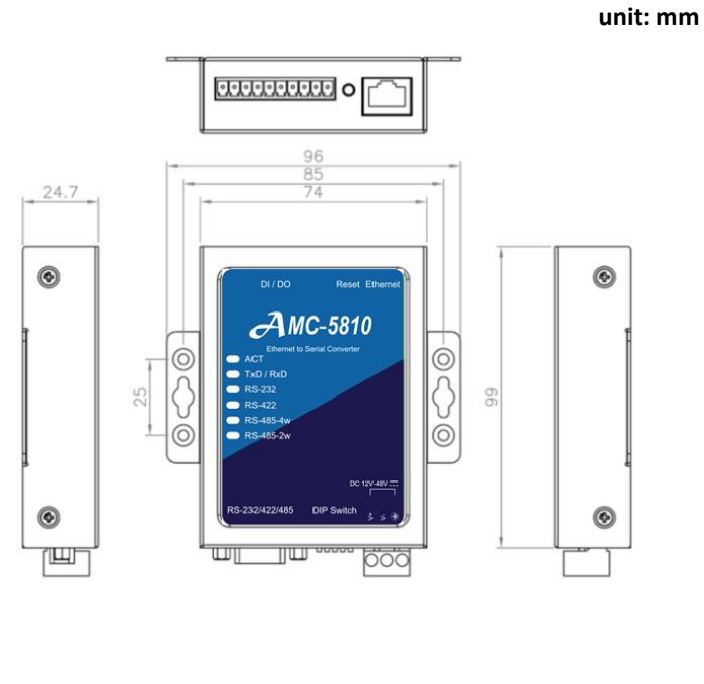

- 1. Main power input, 12~48 Vdc
- 2. Dip switch(set terminator and biasing resister)
- 3. DB9 Male RS/232/422/485 Port
- 4. Wall-mount or Din-Rail kits fixed position
- 5. 3 channel Digital Output (DO), 3 channel Digital Input (DI)
- 6. Reset button
- 7. Ethernet RJ45 10/100M socket

#### **Status LED indicators**

| <u>LED</u> | <u>Color</u> | <u>Indicates</u>                             |
|------------|--------------|----------------------------------------------|
| ACT        | Blinking     | Ethernet Network operating                   |
| TxD/RxD    | Green        | Communication Data Transferring              |
|            | Red          | Communication Data Reciving                  |
| RS-232     | Green        | Select the RS-232 communication interface    |
| RS-422     | Green        | Select the RS-422 communication interface    |
| RS-485-4w  | Green        | Select the RS-485-4w communication interface |
| RS-485-2w  | Green        | Select the RS-485-2w communication interface |

All product specifications are subject to change without notices

6 Ver. 1.00

#### **DB9** Pin Define

| DB9-PIN | <u>RS-232</u> | <u>RS-422/485 4W</u> | <u>RS-485 2W</u> |
|---------|---------------|----------------------|------------------|
| 1       | DCD           | TX-                  | -                |
| 2       | RxD           | TX+                  | -                |
| 3       | TxD           | RX+                  | Data+            |
| 4       | DTR           | RX-                  | Data-            |
| 5       | GND           | GND                  | GND              |
| 6       | DSR           | -                    | -                |
| 7       | RTS           | -                    | -                |
| 8       | CTS           | -                    | -                |
| 9       | -             | -                    | -                |

RS-232/422/485

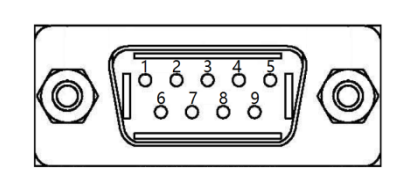

**RS-232:** 

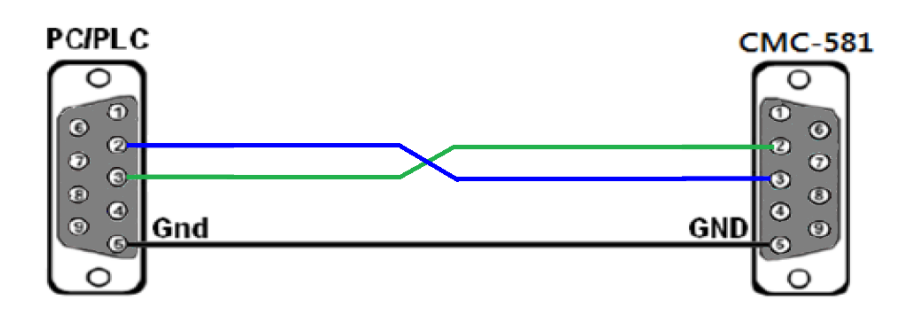

## RS-485 2 Wire:

| PCIPLO | 2     | CMC-581 |
|--------|-------|---------|
|        | )     |         |
| 00     | Data+ | Data+   |
| 0      | Data- | Data-   |
| ં      | Gnd   | GND 🖉 🔍 |
| 0      | J     | 0       |

## RS-485 4W/RS-422

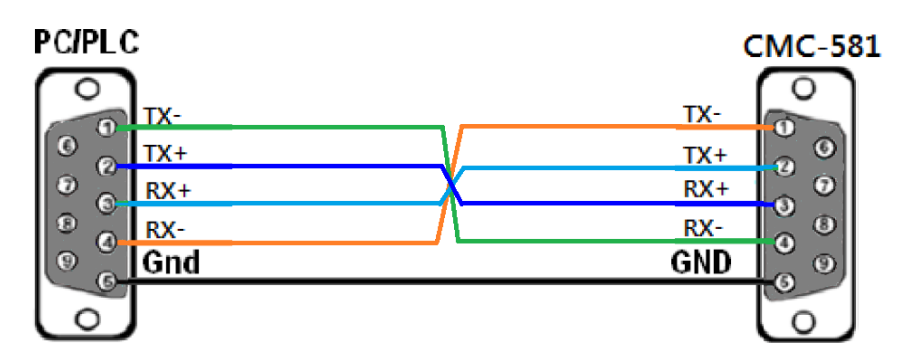

Ethernet to Serial Converter

All product specifications are subject to change without notices

7

Ver. 1.00

#### **DIP Switch Define**

| DIP Switch | <u>Status</u> | Description                                 |
|------------|---------------|---------------------------------------------|
| SW-1       | ON            | RS-485 4W TX+/- Terminal Resistor 120 ohm   |
| SW-2       | ON            | RS-485 4W RX+/- Terminal Resistor 120 ohm   |
|            |               | RS-485 2W Data+/- Terminal Resistor 120 ohm |
| SW-3*      | ON*           | RS-485 4W RX+/- Biasing Resistor 1K ohm     |
|            |               | RS-485 2W Data+/- Biasing Resistor 1K ohm   |
| SW-4*      | ON*           | RS-485 4W RX+/- Biasing Resistor 1K ohm     |
|            |               | RS-485 2W Data+/- Biasing Resistor 1K ohm   |
| SW-5       | ON            | RS-232 Echo (TX>RX)                         |

Dohm Dohm n

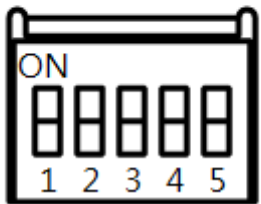

\*SW-3 and SW-4 must be all ON or all OFF.

#### Reset button

| Press button time | <b>Description</b> |
|-------------------|--------------------|
| Shortly           | Reboot             |
| 15 second         | Reset to default   |

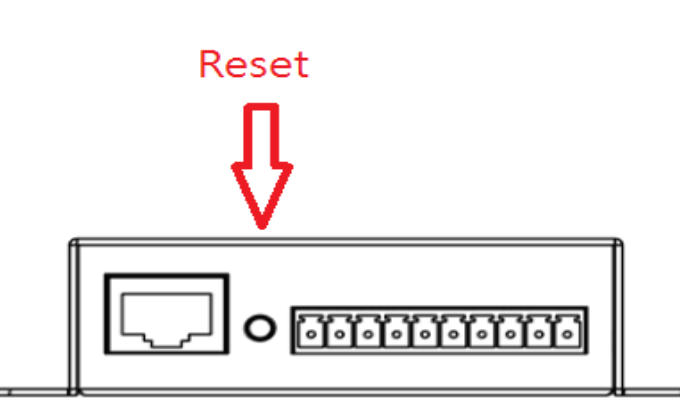

#### **DI/DO Pin Define**

| <u>DI/DO Pin</u> | <b>Description</b> |
|------------------|--------------------|
| 1                | DI_0               |
| 2                | DI_1               |
| 3                | DI_2               |
| 4                | DI_GND             |
| 5                | DO_0               |
| 6                | DO_0_GND           |
| 7                | DO_1               |
| 8                | DO_1_GND           |
| 9                | DO_2               |
| 10               | DO_2_GND           |

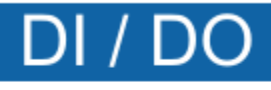

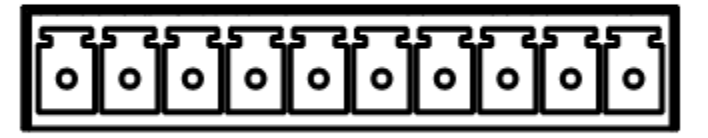

#### FEATURE LIST

| Model Name               | AMC-5810                                                                                |                                     |                                                            |
|--------------------------|-----------------------------------------------------------------------------------------|-------------------------------------|------------------------------------------------------------|
| Ethernet Interface       |                                                                                         |                                     |                                                            |
| Number of Ports          | 1                                                                                       | Compliance                          | IEEE 802.3/3u compliant                                    |
| Connector                | RJ45                                                                                    | Speed                               | 10/100Mbps                                                 |
| Magnetic Protection      | 1.5 KV                                                                                  | Indicator                           | Act                                                        |
| Webpage and Protocol S   | Support                                                                                 |                                     |                                                            |
| Protocol                 | ARP,ICMP,TCP/IP,HTTP,UDP,DHCP,<br>Telnet, and SMTP                                      | Webpage                             | Serial mode configuration, Firmware upgrade, DI/DO setting |
| DI/DO Interface          |                                                                                         |                                     |                                                            |
| DI                       | 3-channel digital input                                                                 | DO                                  | 3channel,150mA sink-type<br>and overcurrent protection     |
| Connector                | Terminal block 5.0mm                                                                    | Isolation                           | 2.5KV between system and DI/DO                             |
| Connector: DB9 male      |                                                                                         |                                     | -                                                          |
| Interface selection      | setting by internal jumpers                                                             | Terminator and Biasing<br>functions | setting by internal jumpers                                |
| RS-232 signals           | DCD, RxD, TxD, DTR, GND, DSR, RTS, CTS, RI                                              | RS-422 signals                      | TxD+, TxD-, RxD+, RxD-, GND                                |
| RS-485 4-wire signals    | TxD+, TxD-, RxD+, RxD-, GND                                                             | RS-485 2-wire                       | Data+, Data-, GND                                          |
| Indicator                | Green for TxD, Red for RxD                                                              | Definition of pin-out               | DB-9                                                       |
| Connection Distance      |                                                                                         |                                     |                                                            |
| SW-1                     | A terminator between TxD+ and TxD-                                                      | SW-2                                | A terminator between RxD+(Data+)<br>and RxD-(Data-)        |
| SW-3, SW-4               | 2 biasing resistors for RS-485 network<br>communication                                 | SW-5                                | RS-232 Loop back test                                      |
| Connections              |                                                                                         |                                     |                                                            |
| Ethernet                 | 200 meters                                                                              | RS-232                              | 15 meters (50 feet)                                        |
| RS-422                   | 1200 meters (4000 feet)                                                                 | RS-485 2w/4w                        | 1200 meters (4000 feet),Max.32 nodes                       |
| ESD Protection and Iso   | lation                                                                                  |                                     |                                                            |
| ESD Protection           | ESD Contact 8KV, Air 15KV embedded Isolation 2.5KV between system<br>and RS-232/422/485 |                                     | 2.5KV between system<br>and RS-232/422/485                 |
| Performance              |                                                                                         |                                     |                                                            |
| Baud rate                | 300 to 230400bps                                                                        |                                     |                                                            |
| Serial Parameters        |                                                                                         |                                     |                                                            |
| Data bits                | 5, 6, 7, 8                                                                              | Stop bits                           | 1, 1.5, 2                                                  |
| Parity                   | None, Even, Odd, Space, Mark                                                            | Flow control                        | RTS/CTS, XON/XOFF                                          |
| Physical Characteristics | ;                                                                                       |                                     |                                                            |
| Housing                  | SECC sheet metal (1mm),<br>IP30 protection                                              | Dimension                           | 74 x 24.7 x 99 mm ( W x H x D)                             |
| Weight                   | 275 g                                                                                   |                                     |                                                            |
| Environment Operating    |                                                                                         |                                     |                                                            |
| Operating Temperature    | 0 ~ 70°C (32°F ~ 158°F)                                                                 | Operating Humidity                  | 20 ~ 85% @40°C, non-condensing                             |
| Storage Temperature      | -20 ~ 85°C (-4°F ~ 185°F)                                                               | Storage Humidity                    | 10 ~ 90% @40°C, non-condensing                             |
| Power Requirements       | Power Requirements                                                                      |                                     |                                                            |
| Power Input              | 12 ~48Vdc                                                                               | Consumption                         | 110mA@24Vdc                                                |

All product specifications are subject to change without notices

9

#### **CHAPTER 3 INSTALLATION**

#### INSTALL THE CONVERTER

How to install your AMC-5810. The hardware installation of AMC-5810 Ethernet Serial Converter does not need software configuration. Please follow the below steps to install your AMC-5810 on a desktop or wall:

**Step 1**: Turn off the device power /station in a network to which the AMC-5810 will be attached.

Step 2: Ensure that there is no activity in the network.

Step 3: Attach RJ-45 cable from the AMC-5810 to the network.

Step 4: Attach RS-232/RS-485 cable from the AMC-5810 to the want to connect devices.

Step 5: Connect the DC power to the AMC-5810 and verify that the interface lights up.

**Step 6**: Turn on the device power/station; the interface LED (Green) should be light if all cables are attached.

(Default is RS-232).

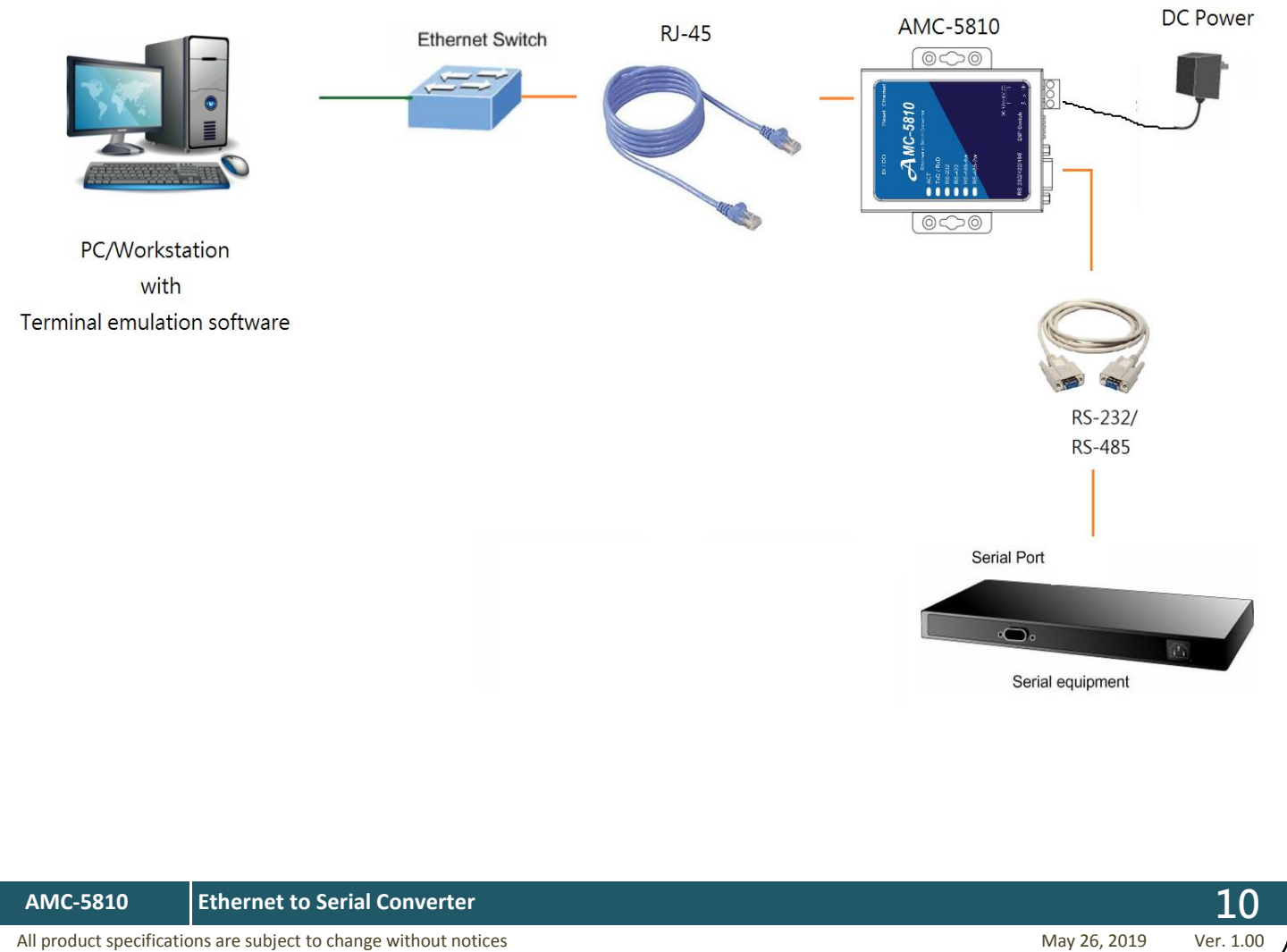

#### **CHAPTER 4 MANAGEMENT**

#### How to manage the AMC-5810:

- Overview
- Management methods
- Assigning an IP address to the AMC-5810
- Logging on to the AMC-5810

#### OVERVIEW

This chapter gives an overview of converter management. The AMC-5810 provides a simply **WEB browser** interface.

Using this interface, you can perform various converter configuration and management activities, including:

- Administrator
- TCP Mode
- UDP Mode
- UART
- SMTP
- DIDO
- Reset Device

Please refer to the following Chapter 5 for more details.

#### REQUIREMENTS

- Hardware Installation detail refer to the Chapter 3
- Network cables.

For AMC-5810: Use standard network (UTP) cables with RJ45 connectors.

- Subscriber PC installed with Ethernet NIC (Network Card)
- Workstations of subscribers running Windows 98/ME, NT4.0, 2000/2003/XP, MAC OS X or later, Linux, UNIX or

other platform compatible with TCP/IP protocols.

Above PC installed with WEB Browser, such as Microsoft Internet Explore or Google Chrome

#### LOGIN THE MEDIA CONVERTER

The way to manage the AMC-5810:

Web Management access through a network or dial-up connection. Before using the AMC-5810 web interface to manage setting operation, please make sure AMC-5810 is installed on network correctly, and each PC or Device on this network can access AMC-5810 via the web browser.

Setup note:

- 1. Ensure that your network interface card (NIC) is operational
- 2. Supports the TCP/IP protocol. (Which part)
- 3. Confirm AMC-5810 interface LED power on (Default is RS-232).
- 4. Ethernet Cable connects AMC-5810 to computer or device.
- 5. The AMC-5810 default IP address is "192.168.2.1".
- 6. Change your computer or device IP address to 192.168.2.x. (x from 1 to 254, except 127)
- 7. Use web browser to access AMC-5810 Web Management.

Follow as bellow step to access management page of AMC-5810.

Step1 Set IP address of network adapter on PC

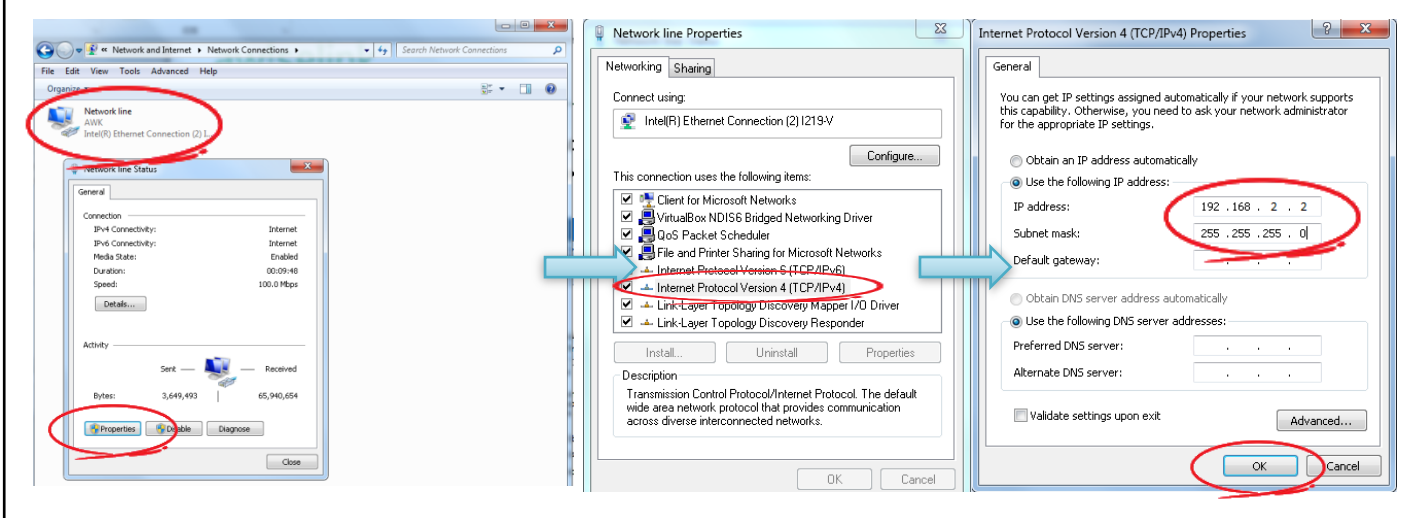

**Network Connections** 

#### **IPv4** Properties

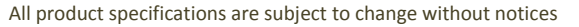

2

Step2 Open web browser and set IP address at URL to enter login page. Default IP is **"192.168.2.1"**. Enter Name & Password to access AMC-5810 web page. Default ID/Password is admin/system.

| P 102169.21                                            |                           |                                        |     | ×   |
|--------------------------------------------------------|---------------------------|----------------------------------------|-----|-----|
|                                                        | ▲ 19216821                |                                        | ÷ 0 | :   |
|                                                        | ±   152.100.2.1           |                                        | ×   | •   |
|                                                        | Site:<br>ID:<br>Password: | 11X<br>192.168.2.1<br>admin<br>        |     |     |
|                                                        |                           |                                        |     |     |
| $\begin{array}{ c c c c c c c c c c c c c c c c c c c$ | × 2                       |                                        |     | × ) |
| Administrator<br>TCP Mode                              | System Statu              | \$                                     |     |     |
| UDP Mode                                               | Kernel Version            | V1.44.11 2016/10/18                    |     |     |
| UART                                                   | MAC Address               | C4:7C:8D:70:00:0B                      |     | -   |
| <u>SMTP</u>                                            | Nickname                  | AMC-5810 Update                        |     |     |
| Reset Device                                           | Note:<br>Comment name o   | only can use "0-9","a-z","A-Z","_","-" |     |     |

AMC-5810

13

## CHAPTER 5 WEB CONFIGURATION

#### MAIN MENU

After login successful, the main screen displays the converter System Status page as below:

| 192.168.2.1 >>                   |                              |                                     | -      |         |
|----------------------------------|------------------------------|-------------------------------------|--------|---------|
| ← → C ① 不安全   19                 | 92.168.2.1                   |                                     |        | ┦☆ 21 : |
| Administrator<br><u>TCP Mode</u> | System Status                |                                     |        |         |
| UDP Mode                         | Kernel Version               | V1.44.11 2016/10/18                 | 3      |         |
| UART<br>SNITE                    | MAC Address                  | C4:7C:8D:70:00:0B                   |        |         |
| DIDO                             | Nickname                     | AMC-5810                            | Update |         |
|                                  | Note:<br>Comment name only c | an use "0-9", "a-z", "A-Z", "_", "- |        |         |

As listed at the left of the main screen, the configurable smart functions are shown as below:

| Administrator – | Check the hardware, software version and System MAC address and IP address |  |
|-----------------|----------------------------------------------------------------------------|--|
|                 | of the converter. And the password changed firmware upgrade.               |  |
| TCP Mode –      | Setup the TCP mode of the converter.                                       |  |
| UDP Mode –      | Setup the UDP mode of the converter.                                       |  |
| UART –          | Setup the serial port value of the converter.                              |  |
| SMTP –          | Setup the SMTP value of the converter.                                     |  |
| DIDO –          | Setup the DI/DO status of the converter.                                   |  |
| Reset Device –  | System reboot.                                                             |  |

|                                                              |                                                                                                    |                       |                  | Ethernet to S | AMC-5810<br>Serial Converter |
|--------------------------------------------------------------|----------------------------------------------------------------------------------------------------|-----------------------|------------------|---------------|------------------------------|
| ADMINISTRATOR-                                               | AUTHENTICATION (                                                                                                    | CONFIGURAT            | ION              |               |                              |
| The Authentication Cor                                       | nfiguration page provide                                                                                                    | es administrator      | to secure W      | eb login.     |                              |
| ←         →         C         ①         不安全         192      | 2.168.2.1/login.htm                                                                                                    |                       |                  |               | ₽☆ 🗷 :                       |
| Administrator                                                | Authentication Con                                                                                                    | figuration            |                  |               |                              |
| Configuration<br>System IP                                   | Ethernet to Serial Convert         Ethernet to Serial Convert         NISTRATOR-AUTHENTICATION CONFIGURATION         thernet to Serial Convert         INTEREST Configuration configuration         Configuration Configuration         Value         Setting         Value         Setting         Value         Setting         Value         Setting         Value         Setting         Value         Setting         Value         Setting         Value         Setting         Value         Setting         Value         Value         Value         Value         Value         Value         Value         Value         Value         Value         Value         Value </td <td></td> |                       |                  |               |                              |
| Configuration<br>System Status<br>Load default setting       | Username<br>Password<br>Confirm                                                                                                    | admin                 | max:15<br>max:15 |               |                              |
| Firmware update<br>Boot Loader upgrade                       |                                                                                                    |                       | Update           |               |                              |
| TCP Mode<br>UDP Mode<br>UART<br>SMTP<br>DIDO<br>Reset Device | Note:<br>Comment name only can us                                                                                                    | e "0-9", "a-z", "A-Z" |                  |               |                              |
| 192.168.2.1/setPASS.htm                                      |                                                                                                    |                       |                  |               |                              |
| The page includes the t                                      | following configurable d                                                                                                    | ata:                  |                  |               |                              |

• **Password:** Specifies the new password. The password is not displayed. As it entered an "•" corresponding to each character is displayed in the field.

(The maximum length is 15 characters)

Confirm This confirms the new password. The password entered into this field must be exactly the same as the password entered in the Password field.

#### ADMINISTRATOR-SYSTEM IP CONFIGURATION

The System IP Configuration page provides information for the current device. System Info page helps a network manager to identify IP setting etc.

| 192.168.2.1/login.htm ×                                      |                     |                                                                                                    |
|--------------------------------------------------------------|---------------------|----------------------------------------------------------------------------------------------------|
| ← → C ① 不安全   192                                            | 2.168.2.1/login.htm | 9☆ 🗷 :                                                                                                    |
| Administrator                                                | System IP Con       | figuration                                                                                                    |
| Authentication<br>Configuration                              | Setting             | Value                                                                                                    |
| <u>Configuration</u>                                         | IP Address          | 192 . 168 .2 .1                                                                                                    |
| 192168.21/login.htm ×                                        | 255 .255 .255 .0    |                                                                                                    |
| Load default setting<br>Firmware update                      | Gateway             | 192 .168 . 2 .254                                                                                                    |
| Boot Loader upgrade                                          | DNS                 | 0.0.0                                                                                                    |
| TCP Mode                                                     | IP Configure        | Image: Second state       Image: Second state       Image: Second state< |
| UART                                                         | VLAN Tag            | Disable      Enable : VLAN ID 0001 (Hex:0x01~0x0FFE)                                                                                                    |
| ● 192168.21/login.htm ×<br>← → C ① 不安全 192.168.2.1/login.htm |                     |                                                                                                    |
| DIDO                                                         |                     |                                                                                                    |
| <u>Reset Device</u>                                          |                     |                                                                                                    |
|                                                              |                     |                                                                                                    |
|                                                              |                     |                                                                                                    |
|                                                              |                     |                                                                                                    |
| 192.168.2.1/setIP.htm                                        |                     |                                                                                                    |

The page includes the following configurable data:

| • | IP Address:   | The current IP Address of the device. The IP Address could be manual                          |
|---|---------------|-----------------------------------------------------------------------------------------------|
|   |               | assigned. The factory default value is 192.168.2.1.                                           |
| Ð | Subnet Mask:  | The current IP Subnet Mask setting on the device. The factory default value is 255.255.255.0. |
| • | Gateway:      | The default gateway for the IP interface. The factory default value is 192.168.2.254.         |
| Ð | DNS:          | The DNS for the device. The factory default value is 0.0.0.0.                                 |
|   | IP Configure: | The IP type for the device. The factory default value is Static.                              |
|   | VLAN Tag:     | Setup the VLAN Tag for the device. The factory default is Disable.                            |

#### ADMINISTRATOR-SYSTEM STATUS

The System Status page provides information for the current device. System Info page helps a network manager to identify the versions, mac address and model name.

| 192.168.2.1/login.htm ×                                                                                                    |                                                                                                    |                                     |        |        |
|----------------------------------------------------------------------------------------------------|----------------------------------------------------------------------------------------------------|-------------------------------------|--------|--------|
| ← → C ③ 不安全   192                                                                                                    | 2.168.2.1/login.htm                                                                                                    |                                     |        | ¶☆ 团 : |
| Administrator                                                                                                    | histrator       system Status         infiguration       MAC Address         vad default setting       MAC Address         rmware update       MAC-5810         vot Loader upgrade       Note:         Comment name only can use "0-9", "a-z", "A-Z", "_,"-"         Vote:       Comment name only can use "0-9", "a-z", "A-Z", "_,"-"         Do       Update |                                     |        |        |
| Authentication<br>Configuration<br>System IP                                                                                   | Kernel Version                                                                                                    | V1.44.11 2016/10/18                 |        |        |
| Configuration<br>System Status                                                                                                 | Nickname                                                                                                    | AMC-5810                            | Update |        |
| Load default setting<br>Firmware update<br>Boot Loader upgrade<br>TCP Mode<br>UDP Mode<br>UART<br>SMTP<br>DIDO<br>Reset Device | Note:<br>Comment name only ca                                                                                                    | n use "0-9", "a-z", "A-Z", "_", "-" |        |        |

The page includes the following fields:

- Kernel Version: The current kernel version on the device.
- MAC Address: Specifies the device MAC address.
- Nickname: Specifies the device Model Name. The factory default is AMC-5810.

All product specifications are subject to change without notices

May 26, 2019

| Ether                                                    | AMC-5810<br>net to Serial Converter                                                                                                    |
|----------------------------------------------------------|----------------------------------------------------------------------------------------------------|
| DAD DEFAULT SETTING TO EEPROM                            |                                                                                                    |
| can reset the AMC-5810 back to the factory default mode. |                                                                                                    |
|                                                          |                                                                                                    |
| Ioad factory default setting to AMC-5810 EEPROM          |                                                                                                    |
| 168.2.1/login.htm                                        |                                                                                                    |
| Reset                                                    |                                                                                                    |
|                                                          | AD DEFAULT SETTING TO EEPROM         can reset the AMC-5810 back to the factory default mode.         Loss 21/login.htm         Code factory default setting to AMC-5810 EEPROM.         Loss 21/login.htm         Code factory default setting to AMC-5810 EEPROM.         Loss 21/login.htm |

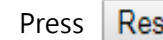

**Reset** button to save setting saved reset

| 192.168.2.1 ×                                                                                                    |                     |
|----------------------------------------------------------------------------------------------------|---------------------|
| ← → C ① 不安全   192.168.2.1                                                                                                    | १☆ 🗵 🗄              |
| Administrator<br>Authentication<br>Configuration<br>System IP<br>Configuration<br>System Status<br>Load default setting<br>Firmware update<br>Boot Loader upgrade<br>TCP Mode<br>UDP Mode<br>UART<br>SMTP<br>DIDO<br>Reset Device | Back to login<br>ok |

Press ok to return to the login screen.

| 192.168.2.1/          | login.htm ×                                          |              | ×         |
|-----------------------|------------------------------------------------------|--------------|-----------|
|                       | 不安全   192.168.2.1/login.htm                          | ☆ ⊿          | :         |
|                       | USER LOG IN   Site: 192.168.2.1   ID: Password:   OK |              |           |
|                       |                                                      |              |           |
| AMC-5810              | Ethernet to Serial Converter                         |              | 19        |
| All product specifica | tions are subject to change without notices          | May 26, 2019 | Ver. 1.00 |

#### ADMINISTRATOR-FIRMWARE UPDATE

The Firmware Update page contains fields for downloading system image files from the Local File browser to the device.

| 192.168.2.1/login.htm ×             |                 |    |
|-------------------------------------|-----------------|----|
| ← → C ① 不安全   192.168.2.1/login.htm |                 | ₽☆ |
| Administrator                       | Firmware update |    |
| Authentication<br>Configuration     | Load            |    |
| System IP<br>Configuration          |                 |    |
| System Status                       |                 |    |
| <u>Firmware update</u>              |                 |    |
| Boot Loader upgrade                 |                 |    |
| TCP Mode                            |                 |    |
| UART                                |                 |    |
| SMTP                                |                 |    |
| DIDO<br>Reset Device                |                 |    |
|                                     |                 |    |
|                                     |                 |    |
|                                     |                 |    |
|                                     |                 |    |
| 192.168.2.1/fw_up.htm               |                 |    |

Press Load button to start firmware update.

| 192.168.2.1/login.htm ×                 |                                    |
|-----------------------------------------|------------------------------------|
| ← → C ③ 不安全   192                       | .168.2.1/login.htm 🕈 🖈 🗵 :         |
| Administrator                           | Processing update now, please wait |
| Authentication<br>Configuration         |                                    |
| <u>System IP</u><br>Configuration       |                                    |
| System Status                           |                                    |
| Load default setting<br>Firmware update |                                    |
| Boot Loader upgrade                     |                                    |
| TCP Mode                                |                                    |
| UDP Mode                                |                                    |
| UART                                    |                                    |
| <u>SMTP</u>                             |                                    |
| DIDO                                    |                                    |
| Reset Device                            |                                    |
|                                         |                                    |
|                                         |                                    |
|                                         |                                    |
|                                         |                                    |
|                                         |                                    |
|                                         |                                    |
| <b>*</b>                                |                                    |

When the button **Load** is pressed, flash will be erased .The Firmware update screen is shown below.

| P Firmware Update ×                                                                                                    |     |
|----------------------------------------------------------------------------------------------------|-----|
| ← → C ① 192.168.2.1/index.htm                                                                                            | ☆ 🗾 |
| rase Flash (93/128)<br>f this webpage doesn't refresh smoothly, please connect to <u>http://192.168.2.1</u> to continue. |     |
|                                                                                                    |     |
|                                                                                                    |     |
|                                                                                                    |     |
|                                                                                                    |     |
|                                                                                                    |     |
|                                                                                                    |     |
|                                                                                                    |     |
|                                                                                                    |     |
|                                                                                                    |     |
|                                                                                                    |     |
|                                                                                                    |     |

After erasing the flash, go to the select the image file update page.

| Konstantion       F/W         Select the image file:        ####/################################                                           | $\epsilon \rightarrow c \square 19$ | 92.168.2.1/index.htm                       |                                       | ☆ 13         | :     |
|----------------------------------------------------------------------------------------------------|-------------------------------------|--------------------------------------------|---------------------------------------|--------------|-------|
| K-2510       Ethernet to Serial Converter       2                                                                                           |                                     |                                            |                                       |              | •     |
| AC-5810 Ethernet to Serial Converter 22                                                                                                    |                                     | F/W                                        |                                       |              |       |
| AC-5810 Ethernet to Serial Converter 2                                                                                                    |                                     | Select the image file: 選擇檔案 未選擇任何檔案 UPDATE |                                       |              |       |
| AC-5810 Ethernet to Serial Converter 2                                                                                                    |                                     | http://122.106.2.1                         |                                       |              |       |
| AC-5810 Ethernet to Serial Converter 2                                                                                                    |                                     |                                            |                                       |              |       |
| 1C-5810 Ethernet to Serial Converter 22                                                                                                    |                                     |                                            |                                       |              |       |
| IC-5810 Ethernet to Serial Converter 22                                                                                                    |                                     |                                            |                                       |              |       |
| 1C-5810 Ethernet to Serial Converter 2                                                                                                    |                                     |                                            |                                       |              |       |
| 1C-5810 Ethernet to Serial Converter 2.                                                                                                    |                                     |                                            |                                       |              |       |
| IC-5810 Ethernet to Serial Converter 22                                                                                                    |                                     |                                            |                                       |              |       |
| IC-5810 Ethernet to Serial Converter 22                                                                                                    |                                     |                                            |                                       |              |       |
| IC-5810 Ethernet to Serial Converter 22                                                                                                    |                                     |                                            |                                       |              |       |
| IC-5810 Ethernet to Serial Converter 22                                                                                                    |                                     |                                            |                                       |              |       |
| IC-5810 Ethernet to Serial Converter 2                                                                                                    |                                     |                                            |                                       |              |       |
| 1C-5810 Ethernet to Serial Converter 22                                                                                                    |                                     |                                            |                                       |              |       |
| IC-5810 Ethernet to Serial Converter 2                                                                                                    |                                     |                                            |                                       |              |       |
| IC-5810 Ethernet to Serial Converter 2                                                                                                    |                                     |                                            |                                       |              |       |
| IC-5810 Ethernet to Serial Converter 2                                                                                                    |                                     |                                            |                                       |              |       |
| AC-5810 Ethernet to Serial Converter 2                                                                                                    |                                     |                                            |                                       |              |       |
| IC-5810 Ethernet to Serial Converter 2                                                                                                    | L                                   |                                            |                                       |              |       |
| IC-5810 Ethernet to Serial Converter 2                                                                                                    |                                     |                                            |                                       |              |       |
| IC-5810 Ethernet to Serial Converter 2                                                                                                    |                                     |                                            |                                       |              |       |
| IC-5810 Ethernet to Serial Converter 2                                                                                                    |                                     |                                            |                                       |              |       |
| IC-5810     Ethernet to Serial Converter     2       reduct specifications are subject to change without notices     Nav 26, 2010     Vor 1 |                                     |                                            |                                       |              |       |
| 1C-5810 Ethernet to Serial Converter 2                                                                                                    |                                     |                                            |                                       |              |       |
| 1C-5810 Ethernet to Serial Converter 2                                                                                                    |                                     |                                            |                                       |              |       |
| IC-5810 Ethernet to Serial Converter 2                                                                                                    |                                     |                                            |                                       |              |       |
| oduct specifications are subject to change without notices May 26, 2010 Vor, 1                                                              | IC-5810 Et                          | hernet to Serial Converter                 |                                       |              | 21    |
|                                                                                                    | roduct specifications               | are subject to change without notices      | i i i i i i i i i i i i i i i i i i i | May 26, 2019 | Ver 1 |

Click the 選擇檔案 button (Select file) of the main page, the system would pop up the file selection menu to choose firmware.

| 組合管理 ▼ 新増資                               | 科夾                   |                |        |        | H · E |       |
|------------------------------------------|----------------------|----------------|--------|--------|-------|-------|
| ★ 我的最爱                                   |                      | 修改日期           | 類型     | 大小     |       | and B |
| 🚺 下載                                     | AMC-5810-FW-APP-V1.2 | 2017/3/20下午 0  | BIN 榴案 | 512 KB |       |       |
| ■ 桌面<br>3 最近的位置                          | AMC-5810-FW-V1.2     | 2017/3/20 下午 0 | BIN 檔案 | 512 KB |       |       |
| ○ 煤題種<br>③ 文件<br>● 音樂<br>■ 視訊<br>■ 周片    | =                    |                |        |        |       |       |
| ▲ 電腦 ▲ 本機磁碟 (C:) → 機磁碟 (D:) → 抽取式磁碟 (F:) |                      |                |        |        |       |       |
|                                          | -                    |                |        |        |       |       |

Select on the firmware then click "Upgrade" . The firmware update may take 60 seconds.

| Firmware Update                            | ×               | <br> | - | . 0 |                                                                                                    |
|--------------------------------------------|-----------------|------|---|-----|----------------------------------------------------------------------------------------------------|
| $\leftrightarrow$ $\rightarrow$ C 🛈 192.16 | 8.2.1/index.htm |      |   |     | ☆ 🖪 :                                                                                                    |
| Uploading>>>>>                             |                 |      |   |     |                                                                                                    |
|                                            |                 |      |   |     |                                                                                                    |
|                                            |                 |      |   |     |                                                                                                    |
|                                            |                 |      |   |     |                                                                                                    |
|                                            |                 |      |   |     |                                                                                                    |
|                                            |                 |      |   |     |                                                                                                    |
|                                            |                 |      |   |     |                                                                                                    |
|                                            |                 |      |   |     |                                                                                                    |
|                                            |                 |      |   |     |                                                                                                    |
|                                            |                 |      |   |     |                                                                                                    |
|                                            |                 |      |   |     |                                                                                                    |
|                                            |                 |      |   |     |                                                                                                    |
|                                            |                 |      |   |     |                                                                                                    |
|                                            |                 |      |   |     |                                                                                                    |
| 上傅中 (49%)                                  |                 |      |   |     |                                                                                                    |
|                                            |                 |      |   |     | The second second second second second second second second second second second second second second second se |
|                                            |                 |      |   |     |                                                                                                    |
|                                            |                 |      |   |     |                                                                                                    |

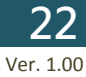

#### The update end screen is as follows

| Firmware Update ×             |        |
|-------------------------------|--------|
| ← → C ① 192.168.2.1/index.htm | ☆ 2. : |
| OK!                           |        |
| Continue                      |        |
|                               |        |
|                               |        |
|                               |        |
|                               |        |
|                               |        |
|                               |        |
|                               |        |
|                               |        |
|                               |        |
|                               |        |
|                               |        |

Press Continue button return to the login screen.

#### Note

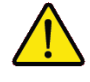

Do not power off the converter until the update progress is complete.

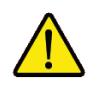

Do not quit the Firmware Upgrade page without press the "Upgrade" button - after the image is loaded. Or the system won't apply the new firmware. Users have to repeat the firmware upgrade processes again.

#### ADMINISTRATOR-UPGRADE THE BOOT LOADER

The Upgrade the Boot Loader page contains fields for downloading Boot Loader image files from the Local File browser to the device.

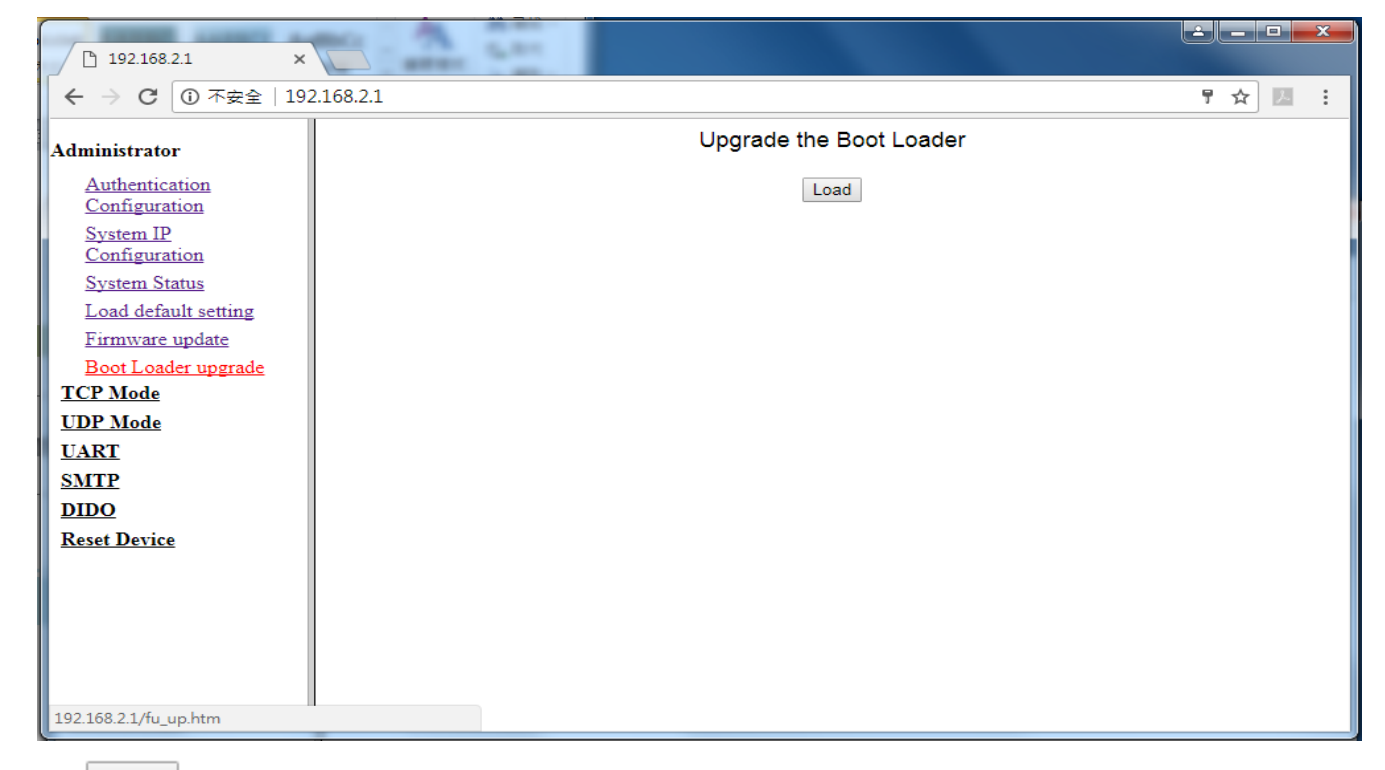

Press Load button to start Boot Loader upgrade.

| 192.168.2.1/login.htm ×                  |                                    |
|------------------------------------------|------------------------------------|
| ← → C ① 不安全   192                        | 2.168.2.1/login.htm 🕈 🖈 🗵 :        |
| Administrator                            | Processing update now, please wait |
| Authentication<br>Configuration          |                                    |
| <u>System IP</u><br><u>Configuration</u> |                                    |
| System Status<br>Load default setting    |                                    |
| Firmware update<br>Boot Loader upgrade   |                                    |
| <u>TCP Mode</u><br><u>UDP Mode</u>       |                                    |
| <u>UART</u><br><u>SMTP</u>               |                                    |
| DIDO<br>Reset Device                     |                                    |
|                                          |                                    |
|                                          |                                    |
|                                          |                                    |
|                                          |                                    |

When the button **Load** is pressed, flash will be erased .The Boot Loader upgrade screen is shown below.

| Firmware Update ×                                                                                                    |     |
|----------------------------------------------------------------------------------------------------|-----|
| ← → C ③ 192.168.2.1/index.htm                                                                                              | ☆ 🔼 |
| Erase Flash (93/128)<br>If this webpage doesn't refresh smoothly, please connect to <u>http://192.168.2.1</u> to continue. |     |
|                                                                                                    |     |
|                                                                                                    |     |
|                                                                                                    |     |
|                                                                                                    |     |
|                                                                                                    |     |
|                                                                                                    |     |
|                                                                                                    |     |
|                                                                                                    |     |
|                                                                                                    |     |
|                                                                                                    |     |

After erasing the flash, go to the select the image file update page.

| 🕒 Boot Loader Upgrade 🗙 |                                                                                                    |         |
|-------------------------|----------------------------------------------------------------------------------------------------|---------|
| ← → C (i) 192.168.2.1/  | index.htm                                                                                                    | ■ ☆ 区 : |
|                         | Boot Loader Upgrade by Web browser                                                                                                    |         |
|                         | Select the image file: 選擇檔案 未選擇任何檔案                                                                                                    |         |
|                         | Click "Update" to upload file: Update                                                                                                    |         |
|                         | Boot Loader Upgrade by TFTP                                                                                                    |         |
|                         | <ul> <li>There are two method to do the Boot Loader Upgrade:</li> <li>1. (By Web)Please browse to or type in the target image file in the upper input field, and then press update button to continue.</li> <li>2. (By TFTP client)Use MS Windows' Command Prompt window to run tftp client program.</li> <li>Syntax: c:\tftp -i 192.168.2.1 put FILE_DIRECTORY\FILENAME.bin</li> <li>3. If the update process somehow goes wrong(like power failure), please connect to http://192.168.2.1 to restart.(If possible, reset device first.)</li> <li>4. It takes about 30 seconds to complete the Boot Loader Upgrade.</li> <li>You'd better carefully read the document regarding the update procedure, preventing the unexpected problem form occurring.</li> </ul> |         |
|                         |                                                                                                    |         |
|                         |                                                                                                    |         |
|                         |                                                                                                    |         |
|                         |                                                                                                    |         |
|                         |                                                                                                    |         |

AMC-5810

All product specifications are subject to change without notices

May 26, 2019

Click the 選擇檔案 button of the main page, the system would pop up the file selection menu to choose

Boot Loader file.

| 組合管理 ▼ 新増資料                                      | 科英                   |                |        |        | 855 - | <b>[]</b> |
|--------------------------------------------------|----------------------|----------------|--------|--------|-------|-----------|
| ☆ 我的最爱                                           | 名稱                   | 修改日期           | 類型     | 大小     |       |           |
| 100 下載                                           | AMC-5810-FW-APP-V1.2 | 2017/3/20下午 0  | BIN 榴案 | 512 KB |       |           |
| ■ 桌面<br>最近的位置                                    | AMC-5810-FW-V1.2     | 2017/3/20 下午 0 | BIN 檔案 | 512 KB |       |           |
| ○ 煤證櫃<br>文件<br>● 音樂<br>■ 視訊<br>■ 岡片              |                      |                |        |        |       |           |
| ■ 電照<br>▲ 本機磁碟 (C:)<br>□ 本機磁碟 (D:)<br>はたまだする (C) |                      |                |        |        |       |           |
| ■ 抽取式磁碟 (F:)                                     |                      |                |        |        |       |           |

Select on the Boot Loader file then click "Upgrade". The Boot Loader upgrade may take 60 seconds. The update end screen is as follows.

| Complete                                                                   | ×                                 | 8 - 0         | x   |
|----------------------------------------------------------------------------|-----------------------------------|---------------|-----|
| $\leftarrow$ $\rightarrow$ C $\bigcirc$ 1                                  | 92.168.2.1/cgi/firmwareUpdate.cgi | ☆ 🛛           | 1 : |
| Update completed.                                                          | Please wait for its Restart.      |               |     |
| MC-5810 - F                                                                | thernet to Serial Convertor       |               | 2   |
|                                                                            |                                   | Mar. 26, 2012 | 2   |
| oduct specifications are subject to change without notices May 26, 2019 Ve |                                   |               |     |

Return to the login screen.

| 192.168.2.1/login.htm ×         |                                     |                 |
|---------------------------------|-------------------------------------|-----------------|
| ← → C ① 不安全   192.168.2.1/login | htm                                 | ☆ <u>&gt;</u> : |
|                                 | USER LOG IN                         |                 |
|                                 | Site:       192.168.2.1         ID: |                 |
|                                 |                                     |                 |
|                                 |                                     |                 |
|                                 |                                     |                 |
|                                 |                                     |                 |

#### • Note

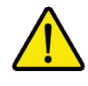

Do not power off the converter until the update progress is complete.

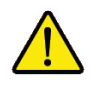

Do not quit the Boot Loader Upgrade page without press the "Upgrade" button - after the image is loaded. Or the system won't apply the new Boot Loader file. Users have to repeat the Boot Loader upgrade processes again.

All product specifications are subject to change without notices

May 26, 2019

#### TCP MODE

The TCP Mode page provides TCP Configuration for the current device. System Info page helps a network manager to setup Telnet, Data port number, Control protocol etc.

| 192.168.2.1/login.htm ×                      |                                 |                                                                      |
|----------------------------------------------|---------------------------------|----------------------------------------------------------------------|
| ← → C ① 不安全   192                            | 2.168.2.1/login.htm             | ₽☆ <u></u>                                                           |
| Administrator<br><u>TCP Mode</u><br>UDP Mode | TCP Control                     |                                                                      |
| UART                                         | Item                            | Value                                                                |
| <u>SMTP</u>                                  | Telnet Server/Client            | Server O Client Disable                                              |
| <u>DIDO</u>                                  | Reverse Telnet                  | ○ On ● Off                                                           |
| Reset Device                                 | CLI Mode                        | Enable                                                               |
|                                              | Data Port Number                | 23                                                                   |
|                                              | Control Protocol                | © RFC2217                                                            |
|                                              | Remote Server IP Address        | IP 210       . 200     . 181     . 102     Domain Name       0     . |
|                                              | Client mode inactive<br>timeout | 20 minute (1~99,0=Disable)                                           |
|                                              | Server mode protect<br>timeout  | 60 minute (1~98,0=Disable,99=Can't replace)                          |
|                                              |                                 | Update                                                               |
|                                              |                                 |                                                                      |

The page includes the following configurable data:

#### Telnet Server/Client:

Server mode

When the AMC-5810 is configured to TCP Server mode, it allows Serial device that connected to serial port of AMC-5810 to establish TCP communication over Intranet or Internet network between: It opens the TCP port of AMC-5810 to wait for serial application to establish a TCP connection. After the connection is established, data can be transmitted in both directions.

#### Client mode

When the AMC-5810 is configured to TCP Client mode, it allows Serial device that connected to serial port of AMC-5810 to establish TCP communication actively over Intranet or Internet network between. After the data has been transferred, the AMC-5810 can disconnect automatically from the Remote Host depends on the TCP Inactive timeout settings.

May 26, 2019

#### Reverse Telnet

Reverse telnet. The factory default value is OFF.

#### CLI Mode

CLI Mode is the way that the user or client issues commands to the program in the form of successive lines of text (command lines). (The example will explain this feature)

#### Data Port Number

The TCP port that AMC-5810 uses to listen to connections and that other device must use to contact AMC-5810. To avoid conflicts with well-known TCP ports, the default is set to "23".

#### Control Protocol

Control protocol. The factory default value is Port Number: 6000.

#### Remote Server IP Address

Allow the AMC-5810 to connect actively to the remote host whose IP address is set by this parameter.

#### • Client mode inactive timeout

Use the parameter to set an inactive timeout. The unit drops the connection if there is no activity on the serial line before the set time expires.

#### • Server mode protect timeout

Use the parameter to set a protect timeout. The unit closes the connection if there is no activity on the serial line before the set time expires.

#### UDP MODE

When the AMC-5810 is configured to UDP Client mode, it allows Serial device that connected to serial port of AMC-5810 to quickly transmit data to multiple Remote Hosts over Intranet or Internet network by unicast or multicast. It also makes the Serial device to receive data from more than one Remote Hosts. The parameter defines the maintenance status for listen for the UDP connection. In UDP Client mode, you need to define the remote IP Address and Local listen port number.

| 192.168.2.1/login.htm ×          |                     |                                   |           |   |
|----------------------------------|---------------------|-----------------------------------|-----------|---|
| ← → C ① 不安全   192                | 2.168.2.1/login.htm |                                   | 루☆ ↗      | : |
| Administrator<br><u>TCP Mode</u> | UDP                 |                                   |           | • |
| <u>UDP Mode</u><br><u>UART</u>   | Item                | Value                             |           |   |
| <u>SMTP</u><br>DIDO              | Mode<br>Local Port  | ⊂ Listen ⊂ Normal ⊕ Disable       |           |   |
| <u>Reset Device</u>              |                     | IP                                | Port<br>0 |   |
|                                  |                     |                                   | 0         |   |
|                                  |                     |                                   | 0         |   |
|                                  |                     | • 0 . 0 . 0 . D IP<br>Domain Name | 0         |   |
|                                  | Remote Address      |                                   | 0         |   |
|                                  |                     | • 0 . 0 . 0 IP                    | 0         | - |

The page includes the following configurable data:

• Mode:

Setup the UDP mode. The factory default value is "disable" .

• Local Port:

Enter the local port number.

Remote Address:

Enter the IP address of the remote device.

• Remote Address Port:

Enter the remote port number of the remote device.

May 26, 2019

#### UART

The page shows the converter serial Port configuration.

| 192.168.2.1/login.htm X                      |                            |                                  |  |  |
|----------------------------------------------|----------------------------|----------------------------------|--|--|
| ← → C       ① 不安全   192.168.2.1/login.htm    |                            |                                  |  |  |
| Administrator<br><u>TCP Mode</u><br>UDP Mode | UART Control               |                                  |  |  |
| UART                                         | Item                       | Setting                          |  |  |
| <u>SMTP</u>                                  | Mode                       | RS232 •                          |  |  |
| DIDO                                         | Baudrate                   | 57600 🔻                          |  |  |
| <u>Reset Device</u>                          | Character Bits             | 8 🔻                              |  |  |
|                                              | Parity Type                | none <b>v</b>                    |  |  |
|                                              | Stop Bit                   | 1 •                              |  |  |
|                                              | Hardware Flow Control      | none 🔻                           |  |  |
|                                              | Flush Receive Buffer       | 🗆 Enable                         |  |  |
|                                              | Uart Memory Overflow count | 0M,0K,0Byte                      |  |  |
|                                              | Uart FIFO Overflow count   | Otimes                           |  |  |
|                                              |                            | Character 1: 00, Character 2: FF |  |  |
|                                              | Delimiter                  | Silent time: 5 (1~255)*200ms     |  |  |
|                                              |                            | Drop Character                   |  |  |
|                                              |                            | Update                           |  |  |

The page includes the following configurable data:

• Mode:

From the drop-down menu, select the serial port mode:

- RS-232
- RS-422
- RS-485
- RS-485\_4W
- Baud rate:

The unit and attached serial device, such as a modem, must agree on a speed or baud rate to use for the serial connection, valid baud rates.

• Character Bits:

Indicate the number of the bits in a transmitted data package. The allowed value is 5,6,7,8

The default is "8".

31

#### • Parity Type:

Check for the parity type. The default value is "none" .

• Stop Bit:

The stop bit follows the data and parity bits in serial communication. It indicates the end of transmission. The default is "1".

#### • Hardware Flow Control:

Flow control manages data flow between devices in a network to ensure it is processed efficiently. Too much data arriving before a device is prepared to manage it causes lost or retransmitted data.

XON/XOFF, RTS/CTS, DTR/DSR

The default value is "none" .

• Delimiter:

**Character** The **Character 1** and **Character 2** allow the use to enter two ASCII character (in hex format) that delimit the beginning and end of a message. When a message with both there delimiters is received at the serial port, the data contained in the serial buffer is paced in an Ethernet packet and sent out the Ethernet port.

**Silent Time**: For the defined period of time passed, the serial port stops data transmission and close the connection to remote host.

Drop Character: If the incoming data contain character 1 or character 2, the packet will be dropped

The default value is "disable"

All product specifications are subject to change without notices

May 26, 2019

#### SMTP

SMTP is part of the application layer of the TCP/IP protocol. Using a process called "store and forward," SMTP moves your email on and across networks.

| 192.168.2.1/login.htm ×            |                                                                        |                                                                                                   |
|------------------------------------|------------------------------------------------------------------------|---------------------------------------------------------------------------------------------------|
| ← → C ③ 不安全   192                  | 2.168.2.1/login.htm                                                    | ₽☆ 团 :                                                                                            |
| Administrator<br><u>TCP Mode</u>   | SMTP setup                                                             | A                                                                                                 |
| <u>UDP Mode</u><br>UART            | Enable SMTP                                                            | Enable,Port: 25                                                                                   |
| SMTP                               | SMTP server address                                                    | umail.hinet.net                                                                                   |
| <u>DIDO</u><br><u>Reset Device</u> | SMTP Login Information                                                 | Enable Username ,Password:                                                                        |
|                                    | Mail to                                                                | person1@awiselink.com;person2@awiselink.com;person<br>3@awiselink.com;cmc581@awiselink.com        |
|                                    | Mail from                                                              | cmc581@awiselink.com                                                                              |
|                                    | GPIO 01 Warning       Subject       Message Body       GPIO 10 Warning | 20<br>00<br>00 body<br>20<br>20<br>20<br>20<br>20<br>20<br>20<br>20<br>20<br>20<br>20<br>20<br>20 |
|                                    | Subject                                                                | 01                                                                                                |

The page includes the following configurable data:

#### • Enable SMTP:

Setup SMTP Enable or disable. The factory default is "disable" .

#### • SMTP server address:

Setup SMTP server address.

#### • SMTP Login Information:

SMTP login information.

#### • Mail to:

Setup the mail recipient.

#### • Mail from:

Setup the mail sender.

#### • GPIO Warning:

Set GPIO status to send with SMTP.

May 26, 2019

#### DIDO

AMC-5810 provides DI/DO to user. The following page is DI/DO status. 🔺 🗖 🗖 📈 🗅 192.168.2.1/login.htm 🗙 ← → C ① 不安全 | 192.168.2.1/login.htm 🍷 🕁 📃 : DIDO Administrator TCP Mode UDP Mode 5000 Submit Port <u>UART</u> PIN Name Value(0 or 1) Direction **SMTP** DI\_0 IN 1 1 **DIDO** IN 2 DI\_1 1 Reset Device 3 DI\_2 IN 1 4 DO\_0 OUT 1 5  $DO_1$ OUT 1 6 DO\_2 1 OUT Update Reflash

The page includes the following configurable data:

#### • Port:

AMC-5810 uses the TCP port to listen DI/DO Configuration. The factory default value is 5000.

#### • DI:

Show Current DI status of the device.

#### • DO:

Set DO status of the device.

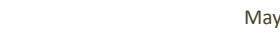

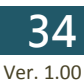

#### RESET DEVICE

#### This page is a reboot page.

| 192168.21/login.htm                                                            | 192.168.2.1/                                                                                                    | /login.htm ×                               |                     |                |                                       |       |
|--------------------------------------------------------------------------------|----------------------------------------------------------------------------------------------------|--------------------------------------------|---------------------|----------------|---------------------------------------|-------|
| Read Device<br>Read<br>Read<br>reboot device. After reboot back to login page. | $\leftrightarrow$ $\Rightarrow$ C ()                                                                                                    | ) 不安全   192                                | 2.168.2.1/login.htm |                |                                       | የ 🕁 🗷 |
| o reboot device. After reboot back to login page.                              | Administrator<br><u>TCP Mode</u><br><u>UDP Mode</u><br><u>UART</u><br><u>SMTP</u><br><u>DIDO</u><br><u>Reset Device</u>                                                                |                                            |                     |                | Reset Device<br>Reset                 |       |
| o reboot device. After reboot back to login page.                              |                                                                                                    |                                            |                     |                |                                       |       |
| Back to login<br>ok                                                            |                                                                                                    |                                            |                     |                |                                       |       |
|                                                                                | Reset b                                                                                                    | Jutton to r                                | reboot device. Aft  | er reboot back | to login page.                        |       |
|                                                                                | Reset b<br>192.168.2.1/4<br>$\leftarrow \rightarrow C$ (1)<br>Administrator<br>TCP Mode<br>UDP Mode<br>UDP Mode<br>UART<br>SMTP<br>DIDO<br>Reset Device                                | Dutton to r<br>/login.htm ×<br>) 不安全   192 | reboot device. Aft  | er reboot back | to login page.<br>Back to login<br>ok |       |
|                                                                                | s Reset b<br>192.168.21/4<br>$\leftarrow \rightarrow C$ (1)<br>Administrator<br><u>TCP Mode</u><br><u>UDP Mode</u><br><u>UART</u><br><u>SMTP</u><br><u>DIDO</u><br><u>Reset Device</u> | Dutton to r<br>/login.htm x<br>) 不安全   192 | reboot device. Aft  | er reboot back | to login page.<br>Back to login<br>ok |       |

#### SOFTWARE VCOM UTILITY

The AMC-5810 Ethernet to Serial Converter provides software for Converter smart function configuration when the Converter operation mode on "Virtual COM". - They can be configured through the Console. Two function groups are provide to easy used, can search device and create virtual COM to view as the console port.

This program can search AMC-5810 Series devices; it will show information of the device. And user can use VCOM function creates virtual com port for user using. Users can send data by virtual com port, and virtual com port will transfer data to Ethernet by windows socket. While VCOM got data from Ethernet, it will transfer data to virtual com port by virtual com component.

The VCOM is an integrated software suite that bundles Device Server Administrator and IP Serial Library, and provides something you need to monitor your AMC-5810 from a remote location.

## Installing the VCOM Utility

1. Once the Setup program starts running, click "**Next**" when the Welcome window opens to proceed with the installation.

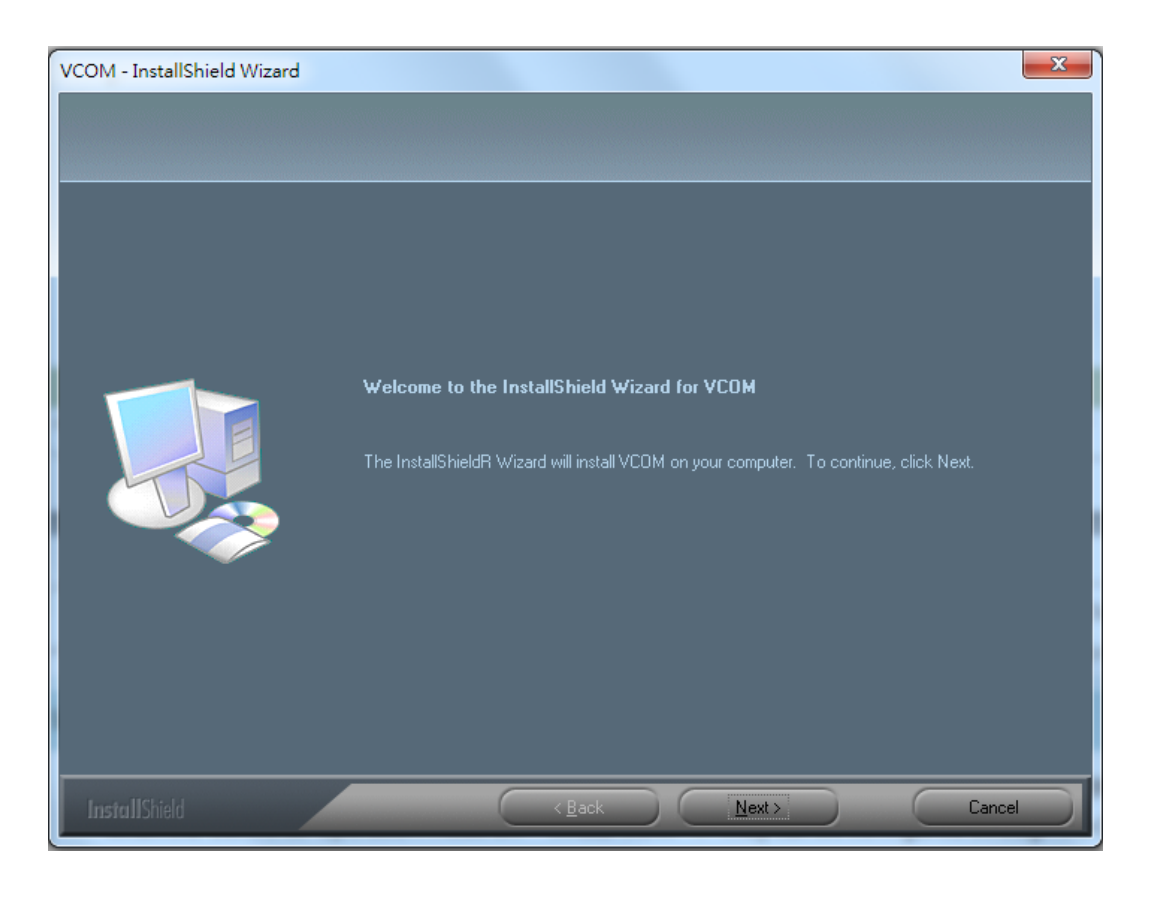

#### 2. Click Finish to complete.

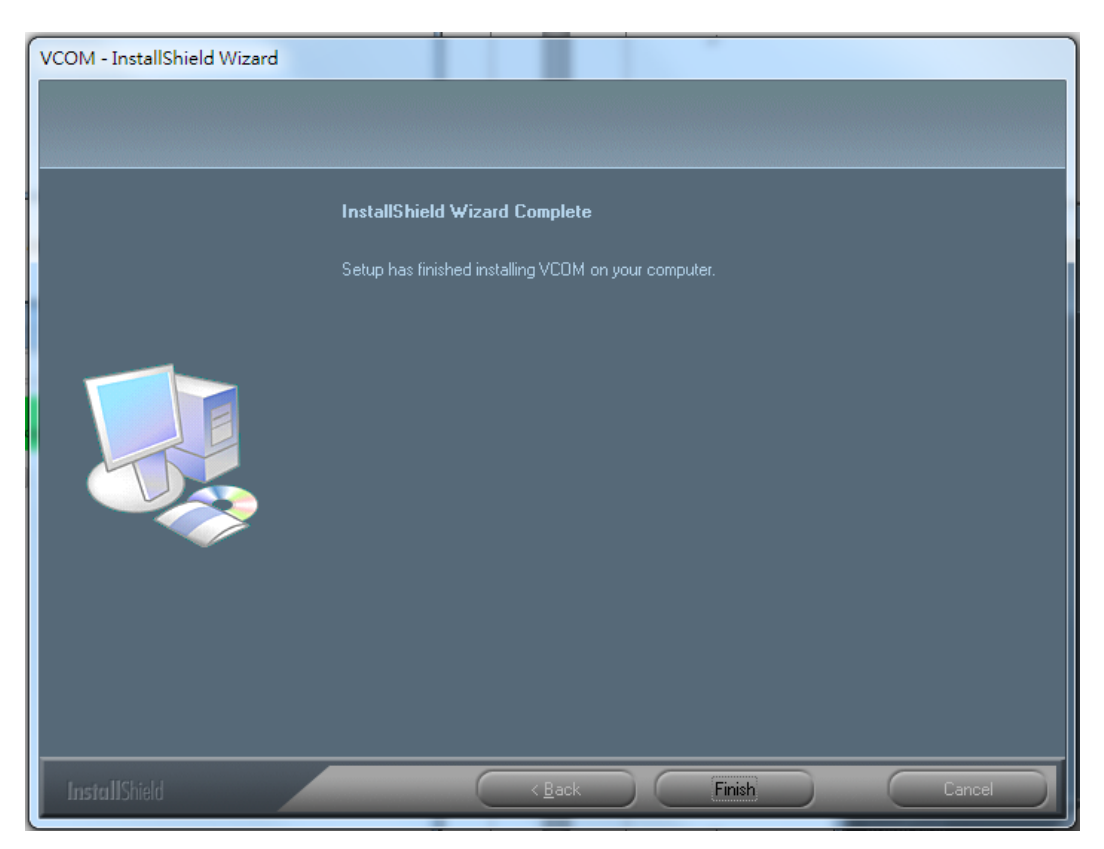

3. To run the VCOM utility on the computer.

| 💸 VCOM3.6.7                      |                    |              |             | - 0 ×      |
|----------------------------------|--------------------|--------------|-------------|------------|
| Main<br>Exit Search by IP<br>Cor | nfigure Web        |              |             |            |
| Utilities                        |                    | Device Info- | 1 Device(s) |            |
| □ 22 VCOM                        | No                 | Device ID    | Device Name | Project Na |
| COM Mapping                      | 1                  | 0001         | AMC-5810    | NetUART    |
| Message Log- Device Info Message | ge Log- VCOM Info  |              |             |            |
| 上午 10:59:48 1 d                  | evice(s) searched. |              |             |            |
| Now: 2017/10/26 上午 11:00:39      |                    |              |             |            |

**Ethernet to Serial Converter** 

All product specifications are subject to change without notices

37

## Search the Device

Click the Search Device button to find the AMC-5810. It will show the AMC-5810 device name, project name, MAC address, IP address, Sub Mask, Gateway and the connect port number.

1. Click the shortcut of VCOM on the desktop to run the VCOM program.

2. Click "Search" button in Search Device tab. If any AMC-5810 series device is on the LAN, it will show the device name in the tree report. While user clicks the device name, it will show device information in the list report.

| → VCOM3.6.7                               |                                           |                                   |                       |             |                       |
|-------------------------------------------|-------------------------------------------|-----------------------------------|-----------------------|-------------|-----------------------|
| Main<br>Exit Search by Sea                | urching                                   |                                   |                       |             |                       |
| Utilities                                 | Searchin<br>Find 1 (                      | g for Devices<br>Device(s); Pleas | e wait a few seconds. | Stop        | Project Na<br>NetUART |
|                                           | No                                        | Device Name                       | MAC Address           | IP Address  |                       |
|                                           | 1                                         | AMC-5810                          | C4-7C-8D-70-00-08     | 192.168.2.1 |                       |
|                                           | 14                                        | m                                 | 1                     |             | -                     |
| Message Log- Device Info Me               | ssage Log- V                              | COM Info                          |                       |             |                       |
| 上午 11:14:49<br>上午 11:17:37<br>上午 11:17:44 | 1 device(s)<br>1 device(s)<br>1 device(s) | searched.<br>searched.            |                       |             | ^ ^                   |
| Now: 2017/10/26 上午 11:24                  | 4:40                                      |                                   |                       |             |                       |

## Virtual COM

This function should be set the AMC-5810 operation mode to "Virtual COM" on the Web.

Choose to create port like below:

- 1. Click "COM Mapping".
- 2. Press "Add" button go to Add VCOM page.
- 3. Select device.
- 4. Setup configuration of "Virtual COM".
- 5. Click "OK" button to create new virtual com port and establish telnet connection.

| ₩ VCOM3.6.7                                                        | dd VCOM                            |                                                                             |                                     |                   |            |
|--------------------------------------------------------------------|------------------------------------|-----------------------------------------------------------------------------|-------------------------------------|-------------------|------------|
| Main                                                               | du reem                            |                                                                             |                                     |                   |            |
|                                                                    |                                    |                                                                             |                                     | Rescan            |            |
|                                                                    | No                                 | Device Name                                                                 | MAC Address                         | Search IP Address | _          |
| Utilities                                                          | 1                                  | AMC-5810                                                                    | C4-7C-8D-70-00                      | 192.168.2.1       |            |
| VCOM                                                               |                                    |                                                                             |                                     |                   | Server/Cli |
|                                                                    |                                    | m                                                                           | 1                                   | •                 |            |
| Message Log- Device Info                                           | Server/Client<br>IP Address<br>COM | С Server (Ф<br>192.168.2.1<br>СОМ (З) — — — — — — — — — — — — — — — — — — — | Client<br>Local Port<br>Remote Port | 23                | ,<br>,     |
| 上午 11:14:49<br>上午 11:17:37<br>上午 11:17:44<br>Now: 2017/10/26 上午 11 | 1                                  | second(s) for reconr                                                        | nection interval.                   | <b>X</b> Cancel   |            |

6. Once the Virtual COM Port- COM3 connection is established, from the Windows Device Manager, a COM Port is added to the device list.

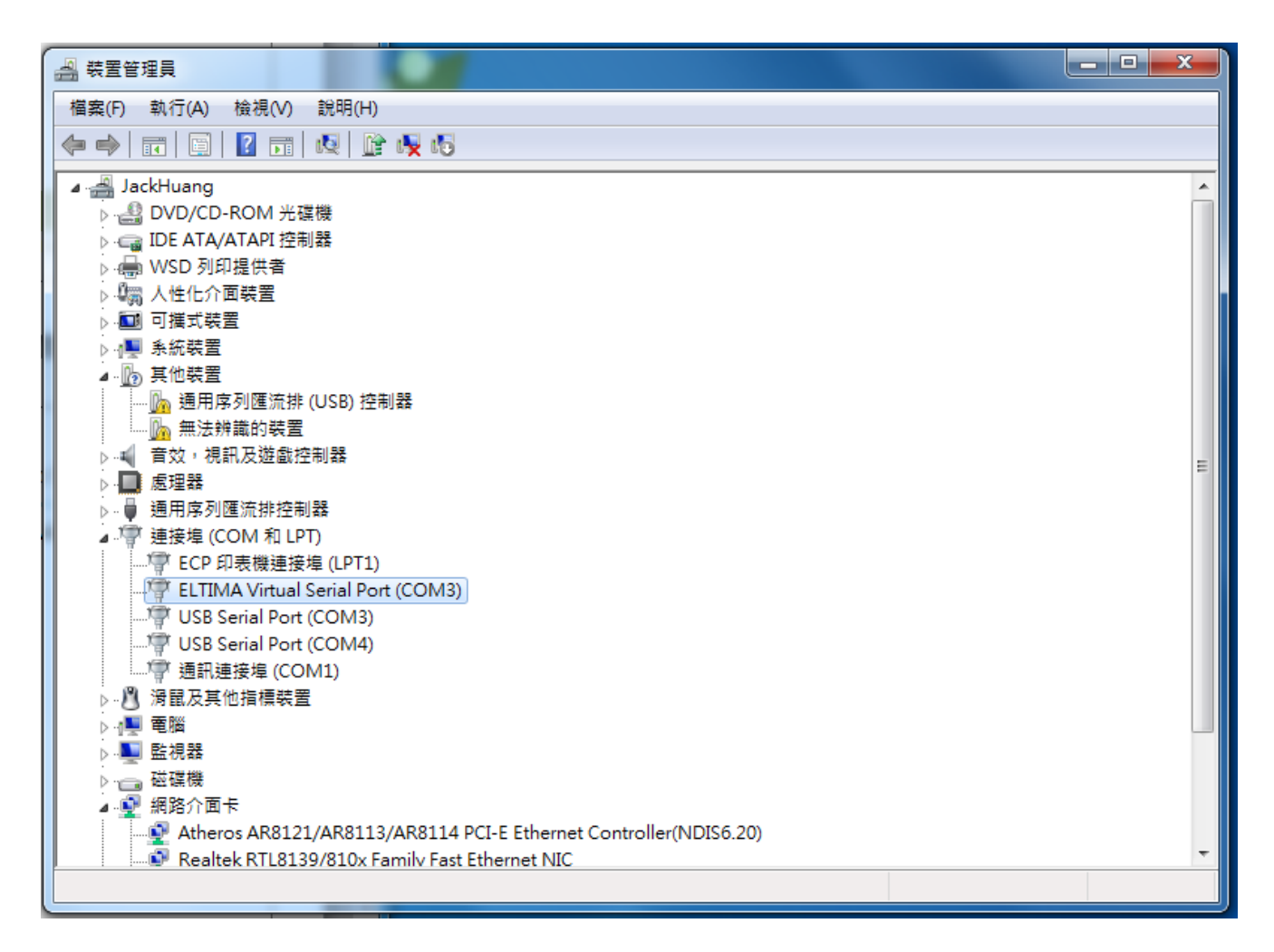

#### Note

AMC-5810 Supported VCOM 3.6 utility for Windows2000/XP/2003/2008/Vista/Windows 7 (X86 /X64) (using Eltima VSP Component)

#### EXAMPLE: USE PUTTY TO CONNECTION TCP/IP

Putty is a program that you can use to connect to other computers, Telnet sites, online services, and host computers, using your modem, a null modem cable, a Console cable or Ethernet connection.

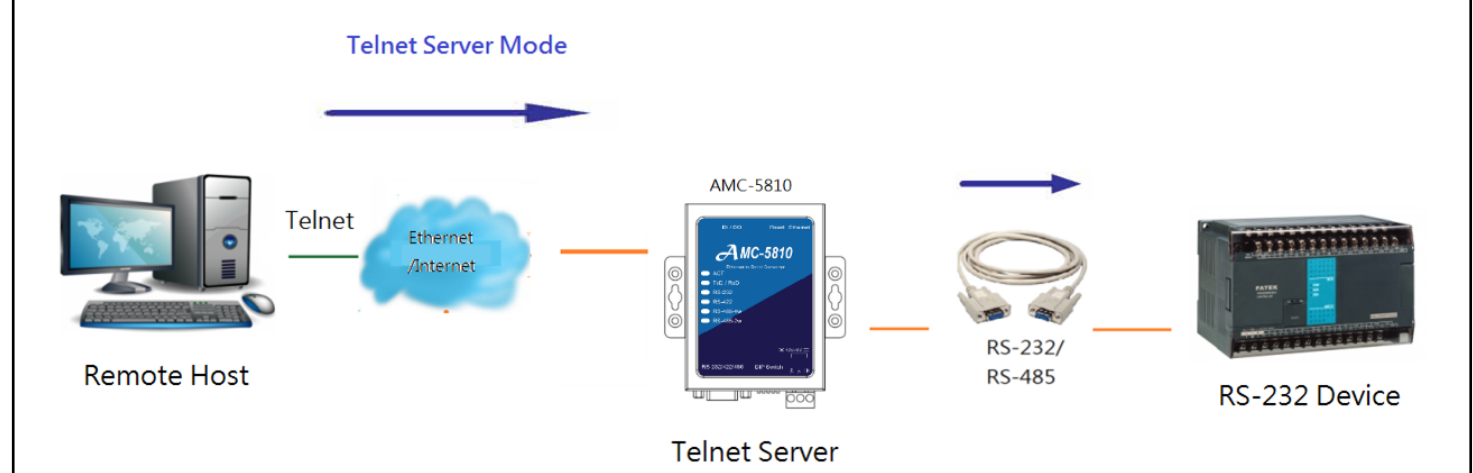

The users want to use the TCP Server mode to connect to a Ethernet Switch via Putty, Winsock mode

1. Setup TCP Mode and UART Mode of AMC-5810

2. Putty set up a new connection with the TCP/IP Winsock

## Setup TCP Mode and UART Mode of AMC-5810

1. Login to AMC-5810 WEB.

| Site:         192.168.2.1           ID:         admin           Password: |  |
|---------------------------------------------------------------------------|--|
|                                                                           |  |
|                                                                           |  |
|                                                                           |  |
|                                                                           |  |

2. From the WEB interface, set the TCP mode of AMC-5810 to "TCP Server", CLI Mode to "Enable" and set the TCP Port Number to "23".

| 192.168.2.1/login.htm            | ×                               |                                             |  |  |
|----------------------------------|---------------------------------|---------------------------------------------|--|--|
| ← → C ① 不安全                      | 192.168.2.1/login.htm           | १☆ 🛃 :                                      |  |  |
| Administrator<br><u>TCP Mode</u> | TCP Control                     |                                             |  |  |
| UDP Mode<br>UART                 | Item                            | Value                                       |  |  |
| SMTP                             | Telnet Server/Client            | Server ○ Client ○ Disable                   |  |  |
| DIDO<br>Barret Daniar            | Reverse Telnet                  | ○ On <sup>®</sup> Off                       |  |  |
| <u>Reset Device</u>              | CLI Mode                        | ✓ Enable                                    |  |  |
|                                  | Data Port Number                | 23                                          |  |  |
|                                  | Control Protocol                | © RFC2217                                   |  |  |
|                                  | Remote Server IP Address        | ● IP 210 . 200 . 181 . 102 ● Domain Name    |  |  |
|                                  | Client mode inactive<br>timeout | 20 minute (1~99,0=Disable)                  |  |  |
|                                  | Server mode protect<br>timeout  | 60 minute (1~98,0=Disable,99=Can't replace) |  |  |
|                                  |                                 | Update                                      |  |  |
|                                  |                                 |                                             |  |  |

3. Set the UART Configuration of AMC-5810 as below:

| 192.168.2.1/login.htm × |                            | 2-728-8878                       |          |
|-------------------------|----------------------------|----------------------------------|----------|
| ← → C ① 不安全   192       | 2.168.2.1/login.htm        |                                  | ₽☆ M :   |
| Administrator           | UART Control               |                                  | A        |
| TCP Mode                |                            |                                  |          |
| UART                    | Item                       | Setting                          |          |
| <u>SMTP</u>             | Mode                       | RS232 V                          |          |
| DIDO<br>Dest Design     | Baudrate                   | 9600 🔻                           |          |
| <u>Reset Device</u>     | Character Bits             | 8 🔻                              |          |
|                         | Parity Type                | none 🔻                           |          |
|                         | Stop Bit                   | 1 •                              |          |
|                         | Hardware Flow Control      | none 🔻                           |          |
|                         | Flush Receive Buffer       | 🗆 Enable                         |          |
|                         | Uart Memory Overflow count | 0M,0K,0Byte                      |          |
|                         | Uart FIFO Overflow count   | Otimes                           |          |
|                         |                            | Character 1: 00, Character 2: FF |          |
|                         | Delimiter                  | Silent time: 5 (1~255)*200ms     |          |
|                         |                            | Drop Character                   | <b>•</b> |

## Putty set up a new connection with the TCP/IP Winsock

- 1. Open Putty.
- 2. Enter the AMC-5810 IP address (192.168.2.1) Port (23).
- 3. Click Open to open Putty connect AMC-5810.

| Category:                                                                     |                                                                    |                        |
|-------------------------------------------------------------------------------|--------------------------------------------------------------------|------------------------|
| Session                                                                       | Basic options for your PuT                                         | TY session             |
| ⊡ ·· Terminal<br>⊡ ·· Terminal<br>Keyboard                                    | Specify the destination you want to o<br>Host Name (or IP address) | connect to<br>Port     |
| Bell<br>Features<br>⊟ Window                                                  | 192.168.2.1<br>Connection type:<br>◯ Raw                           | SSH Serial             |
| Appearance<br>Behaviour<br>Translation<br>Selection                           | Load, save or delete a stored session<br>Saved Sessions            | n                      |
| Colours<br>⊡ Connection<br>□ Data<br>□ Proxy<br>□ Telnet<br>□ Rlogin<br>□ SSH | Default Settings                                                   | Load<br>Save<br>Delete |
| Serial                                                                        | Close window on exit:<br>Always Never Only                         | y on clean exit        |
| About                                                                         | Open                                                               | Cancel                 |

4. Then go to Putty telnet screen.

| P 192.168.2.1 - PuTTY |                                       |
|-----------------------|---------------------------------------|
|                       | *                                     |
|                       |                                       |
|                       |                                       |
|                       |                                       |
|                       |                                       |
|                       |                                       |
|                       |                                       |
|                       |                                       |
|                       |                                       |
|                       |                                       |
|                       |                                       |
|                       | · · · · · · · · · · · · · · · · · · · |

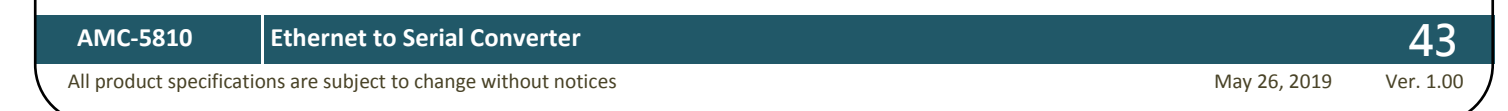

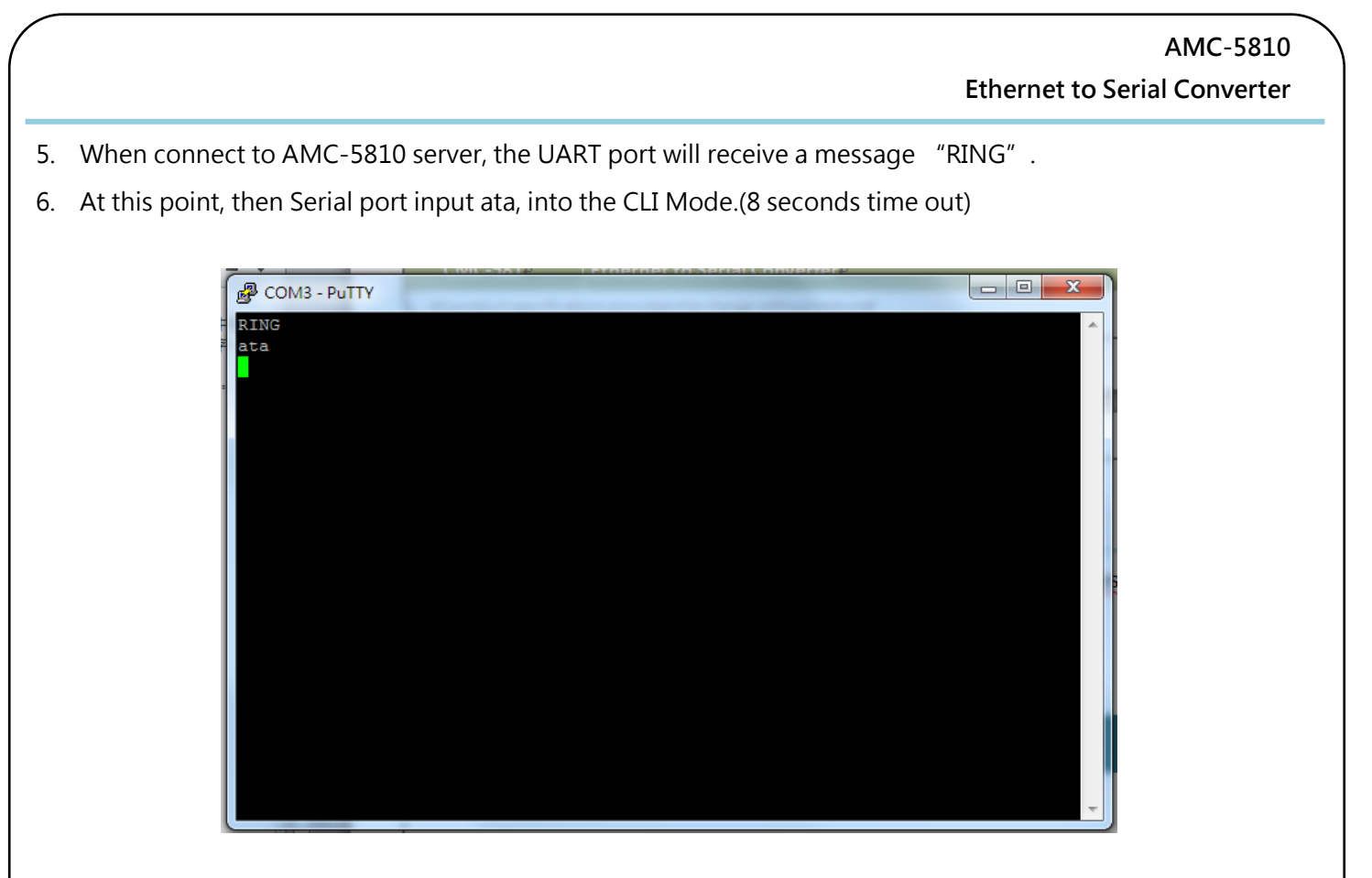

All product specifications are subject to change without notices

**44** May 26, 2019 Ver. 1.00

## CHAPTER 6 CLI (COMMAND LINE)MODE

Users can use api commands to remote the AMC-5810. The following introduce how to use.

#### GET AND SET DIO

1. Open terminal program telnet 192.168.2.1 port 5000 (default)

| Administrator | DIDO |      |               |           |
|---------------|------|------|---------------|-----------|
| TCP Mode      |      |      |               |           |
| UDF Mode      | Port |      | 5000          | Submit    |
| SMTP          | PIN  | Name | Value(0 or 1) | Direction |
| DIDO          | 1    | DI_0 | 1             | IN        |
| Reset Device  | 2    | DI_1 | 1             | IN        |
|               | 3    | DI_2 | 1             | IN        |
|               | 4    | DO_0 | 1             | OUT       |
|               | 5    | DO_1 | 1             | OUT       |
|               | 6    | DO_2 | 0             | OUT       |
|               |      |      |               |           |

AMC-5810

| Property                                                       |
|----------------------------------------------------------------|
| Communication Parameter   Terminal   File Transfer   Capturing |
| Protocol: TCP  TCP Parameters                                  |
| Type: 💿 Client 🔿 Server                                        |
| IP version: IPv4                                               |
| Host name/Dest. IP: 192.168.2.1                                |
| Dest. port: 5000                                               |
| Local port: 0                                                  |
| (O for any)                                                    |
|                                                                |
|                                                                |
| Default                                                        |

AMC-5810' s DI0~DI2  $\rightarrow$  Pin1~3

AMC-5810′ s DO0~DO2 → Pin4~6

| Pro <u>f</u> ile <u>E</u> dit                             | Port Manager Window Help         |      |       |
|-----------------------------------------------------------|----------------------------------|------|-------|
| CP Client<br>01:1<br>02:1<br>03:1<br>04:0<br>05:0<br>06:0 | (192.168.2.1:5000) Dumb Terminal |      |       |
| Status: Connect                                           | Ready                            | ΤΧ:0 | RX:36 |

All product specifications are subject to change without notices

May 26, 2019

#### GET DIO COMMAND

#### Send Pattern Data Pattern Start Send ● ASCII st ▼ Cancel ○ HEX 73740D C Range (Hex) Start: To: ○ File Count C Send until user break Repeat count: 1 Interval time: 1000 ( 100ms ~ 60000ms ) 🔽 Set all ports to send pattern simultaneously 🙀 PComm Terminal Emulator - TCP Client ( 192.168.2.1:5000 ) Dumb Terminal Pro<u>f</u>ile <u>E</u>dit <u>P</u>ort Manager <u>W</u>indow <u>H</u>elp 🛃 🖬 🕅 🚰 🍃 🗺 🐺 Brk 🛛 🔊 28 HEX 📸 TCP Client ( 192.168.2.1:5000 ) Dumb Terminal 01:1 Â 02:1 03:1 04:0 05:0 06:0 RX:36 Status: Connect Ready TX:3

| • | Functions: | Get DIO                         |
|---|------------|---------------------------------|
| • | Command:   | 'st' +0x0d → HEX: 73740D        |
| • | Return:    | Pin= 1~6 →AMC-5810 DI0~2, DO0~2 |
|   |            | Status = 1: high, 0: low        |

AMC-5810 Ethernet to Serial Converter

#### SET DO COMMAND

| Send Pattern                                                                        |                      |  |  |
|-------------------------------------------------------------------------------------|----------------------|--|--|
| Data Pattern           O ASCII         + 0 4 0 *           • HEX         773034300D | Start Send<br>Cancel |  |  |
| C Range (Hex) Start: To:                                                            |                      |  |  |
| O File                                                                              |                      |  |  |
| Count                                                                               |                      |  |  |
| Send until user break                                                               |                      |  |  |
| O Repeat count: 1                                                                   |                      |  |  |
| ☐ Interval time: 1000 (100ms ~ 60000ms )                                            |                      |  |  |
| 🗖 Set all ports to send pattern simultaneously                                      |                      |  |  |

| • | Functions: | Set DO                                                                    |
|---|------------|---------------------------------------------------------------------------|
| • | Command:   | 'w0' +Pin+State+0x0d → HEX: 773034300D                                    |
| • | Example:   | AMC-5810' s DO0=Low $\rightarrow$ Pin 4 low $\rightarrow$ HEX: 773034300D |
|   |            | AMC-5810′s DO0=High →Pin 4 high → HEX: 773034310D                         |
|   |            | AMC-5810' s DO1=Low $\rightarrow$ Pin 5 low $\rightarrow$ HEX: 773035300D |
|   |            | AMC-5810′s DO1=High →Pin 5 high → HEX: 773035310D                         |
|   |            | AMC-5810' s DO2=Low $\rightarrow$ Pin 6 low $\rightarrow$ HEX: 773036300D |
|   |            | AMC-5810′s DO2=High →Pin 6 high → HEX: 773036310D                         |
|   | Return:    |                                                                           |
| • |            | Pin= 1~6 →AMC-5810 DI0~2, DO0~2                                           |
|   |            | Status = 1: high, 0: low                                                  |

## APPENDIX

AMC-5810

Ethernet to Serial Converter

All product specifications are subject to change without notices

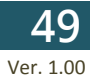

May 26, 2019